Пресс-релиз

Новая 13 версия системы автоматизированного проектирования и нормирования технологических процессов

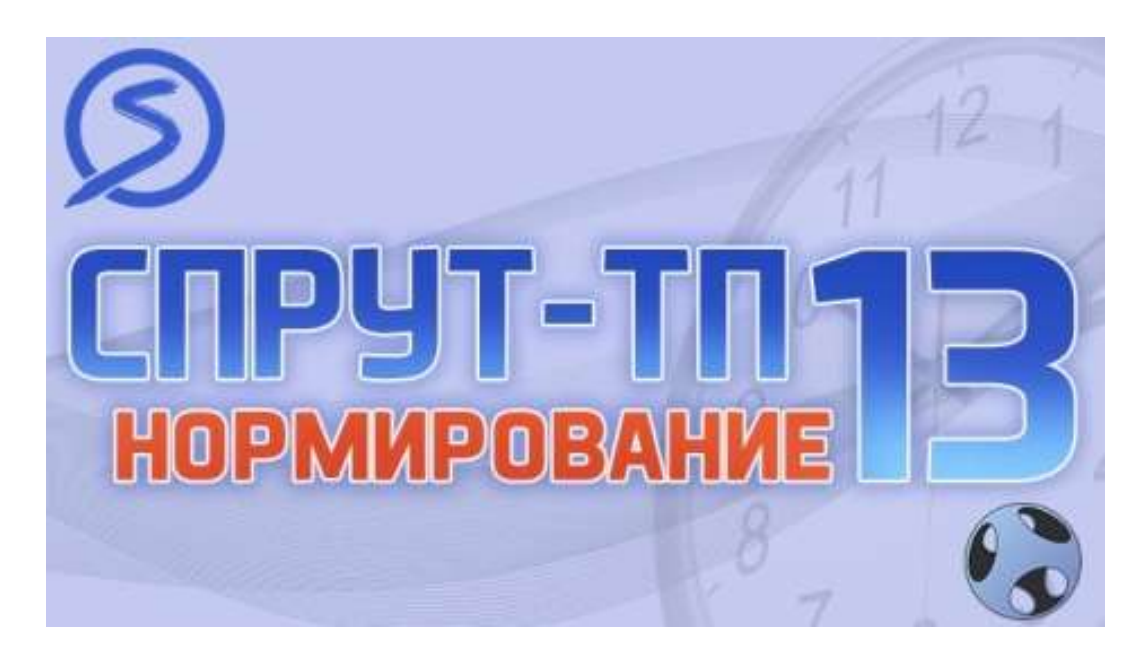

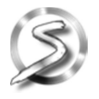

ООО «Центр СПРУТ-Т», г. Москва, 2025 г.

# Оглавление

| 1    | Введені          | 1e                                                                     | . 4 |
|------|------------------|------------------------------------------------------------------------|-----|
| 2    | «Нормо           | контроль»                                                              | . 5 |
| 3    | Новые н          | онфигурации СПРУТ-ТП-Нормирование                                      | . 8 |
|      | 3.1              | «Нормоконтроль»                                                        | . 8 |
|      | 3.2              | «Разработчик»                                                          | . 8 |
|      | 3.3              | «Эксперт»                                                              | . 8 |
| 4    | Проекти          | ирование ТП. Реализация двухпанельной работы с ТП                      | . 8 |
| 5    | Новое в          | окнах дерева ТП                                                        | 10  |
|      | 5.1              | Окно навигации по дереву ТП                                            | 10  |
|      | 5.2              | Окно редактирования дерева ТП                                          | 11  |
| 6    | Аналити          | ика. Отчет по материальным и трудовым нормам заказа                    | 12  |
| 7    | Новые с          | ервисные функции                                                       | 14  |
|      | 7.1              | Проверка ТП                                                            | 14  |
|      | 7.1.1            | Изменение интерфейса окна проверки ТП                                  | 14  |
|      | 7.1.2            | Новый пункт проверки                                                   | 15  |
|      | 7.2              | Просмотр и печать документов                                           | 16  |
|      | 7.2.1            | Менеджер проектов                                                      | 17  |
|      | 7.2.2            | Подбор аналога ТП                                                      | 18  |
|      | 7.2.3            | Управление разработкой заказа                                          | 19  |
|      | 7.2.4            | Применяемость Типовых и Групповых ТП                                   | 20  |
|      | 7.3              | Просмотр файлов, привязанных к ДСЕ                                     | 20  |
|      | 7.3.1            | Управление разработкой заказа                                          | 21  |
|      | 7.3.2            | Подбор аналога детали                                                  | 22  |
|      | 7.3.3            | Применяемость Типовых и Групповых ТП                                   | 23  |
|      | 7.4              | Сохранение данных об инструменте из КНИ в модель ТП                    | 23  |
|      | 7.5              | Управление столбцами на контекстной закладке                           | 24  |
|      | 7.6              | Перевод документации в формат HTML. Интерактивный поиск в документации | 24  |
| 8    | Интегра          | ция                                                                    | 25  |
|      | 8.1              | ЛОЦМАН:РІМ                                                             | 25  |
|      | 8.1.1            | Импорт проекта из ЛОЦМАН:PLM                                           | 25  |
|      | 8.1.2            | Настройки импорта в СПРУТ-ТП Администратор                             | 27  |
|      | 8.2              | T-Flex DOCs                                                            | 27  |
|      | 8.2.1            | Импорт проекта из T-Flex DOCs                                          | 27  |
| Flex | 8.2.2<br>DOCs 29 | Экспорт технологических документов и файлов из СПРУТ-ТП-Нормирование в | T-  |
|      | 8.2.3            | Настройки импорта и экспорта в СПРУТ-ТП Администратор                  | 31  |
| 9    | Измене           | ния экспорта в СПРУТ-ОКП                                               | 31  |
|      | 9.1              | Учет операции при планировании в СПРУТ-ОКП                             | 31  |
|      |                  |                                                                        |     |

|    | 9.2      | Экспорт извещений в СПРУТ-ОКП                           | 32 |
|----|----------|---------------------------------------------------------|----|
|    | 9.3      | Настройка проверки кодов стандартных изделий и оснастки | 32 |
| 10 | СПРУТ-Т  | П-Нормирование на различных операционных системах       | 33 |
|    | 10.1     | СПРУТ-ТП-Нормирование на операционной системе РЕД ОС 8  | 33 |
|    | 10.2     | Нативная установка СПРУТ-ТП Сервер лицензий на Linux    | 34 |
| 11 | Раздель  | ная установка компонентов Сервера СПРУТ-ТП-Нормирование | 35 |
|    | 11.1     | Сервер лицензий СПРУТ и СПРУТ-ТП Сервер                 | 35 |
|    | 11.2     | СПРУТ-ТП Сервер лицензий и базы данных                  | 35 |
| 12 | СПРУТ-Т  | П Менеджер ресурсов                                     | 35 |
|    | 12.1     | Автоматическая кодификация оснастки                     | 35 |
|    | 12.2     | Новый справочник «Прочие изделия»                       | 35 |
| 13 | Провер   | ки системы                                              | 36 |
|    | 13.1     | Проверка конфигурации сервера                           | 37 |
|    | 13.2     | Проверка целостности данных                             | 37 |
| 14 | Запуск о | скриптов по расписанию                                  | 37 |

### 1 Введение

### «СПРУТ-ТП-Нормирование» 13 версии 2025 года это:

- «Нормоконтроль»
- Новые конфигурации СПРУТ-ТП-Нормирование
- Двухпанельный режим работы с ТП
- Редактирование ТП в дереве
- Просмотр документов ТП без открытия
- Автоматическая проверка настроек системы и целостности данных
- Новый отчет в Аналитике
- Новые возможности при экспорте в СПРУТ-ОКП
- Работа на разных операционных системах
- Новые возможности интеграции: ЛОЦМАН:PLM и T-Flex DOCs
- Перевод документации в HTML формат
- Интерактивная справка

13 версия «СПРУТ-ТП-Нормирование» включает в себя новые функции и сервис пак (SP1) версии 12, вышедший в 2024 г.

## 2 «Нормоконтроль»

В 13 версии продолжилось автоматизация бизнес-процессов технологической подготовки производства.

В систему был добавлен функционал для автоматизации процесса нормоконтроля. «Нормоконтроль» обеспечивает автоматическую проверку технологического процесса, получение списка замечаний и организацию взаимодействия нормоконтролера с разработчиком ТП для исправления замечаний с целью получения безошибочного ТП.

Функция автоматизации процесса нормоконтроля включена в новую конфигурацию СПРУТ-ТП «Нормоконтроль».

Нормоконтроль запускается из главной панели.

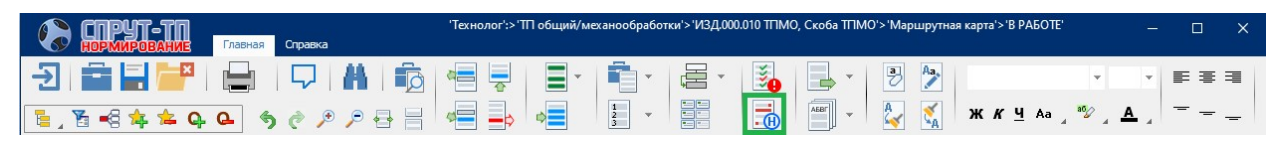

Для автоматической проверки есть настройка, в которой указываются критерии проверки ТП:

- Полнота заполнения полей
- Правильность записи наименований и марок материалов, наименований заготовок, технологических операций, оборудования и оснастки
- Правильность оформления документов
- Использование утвержденных записей оборудования, оснастки, материалов
- Соответствие данных в ОК, КК, КЭ, ККИ и МК

| 📑 СПРУТ-ТП-Нормирование                      |   |  |  |  |  |  |  |  |
|----------------------------------------------|---|--|--|--|--|--|--|--|
| Настройка проверки ТП                        |   |  |  |  |  |  |  |  |
|                                              | ^ |  |  |  |  |  |  |  |
| 🖃 🗹 🎤 Заготовка                              |   |  |  |  |  |  |  |  |
| 🛛 🗹 Код и наименование материала             |   |  |  |  |  |  |  |  |
| 🔽 Код заготовки и профиль                    |   |  |  |  |  |  |  |  |
| 🖃 🔳 🔎 Операции                               |   |  |  |  |  |  |  |  |
| ✓ Корректность ссылок на техпроцессы         |   |  |  |  |  |  |  |  |
| 🗸 Номер цеха                                 |   |  |  |  |  |  |  |  |
| Иомер участка                                |   |  |  |  |  |  |  |  |
| ✓ Номер рабочего места                       |   |  |  |  |  |  |  |  |
| - 🔽 Номер, код и наименование операции       |   |  |  |  |  |  |  |  |
| Связь кода операции и обозначений документов |   |  |  |  |  |  |  |  |
| 🖃 🔳 🎤 Оборудование                           |   |  |  |  |  |  |  |  |
| Инвентарный номер оборудования               |   |  |  |  |  |  |  |  |
| 🛛 🗹 Код оборудования                         |   |  |  |  |  |  |  |  |
| Обозначение рабочего центра                  | ~ |  |  |  |  |  |  |  |
| < >>                                         |   |  |  |  |  |  |  |  |
| Запустить проверку Отмена                    |   |  |  |  |  |  |  |  |

Если при проверке найдены несоответствия – формируется список замечаний. Каждое замечание имеет отображение в бланке.

| 🗟 Нормоконтроль техпроцесса "ИЗД.000.010 ТПМО"                                                                                                    |                                                                                                    |  |  |  |  |  |  |  |
|----------------------------------------------------------------------------------------------------|----------------------------------------------------------------------------------------------------|--|--|--|--|--|--|--|
| Список замечаний 🔹 1/9 🕨                                                                                                    | 💌 Маршрутная карта 😝 🥕 🥕                                                                                                    |  |  |  |  |  |  |  |
| · · · · · · · · · · · · · · · · · · ·                                                                                                    | 00 Tang 091 17, Home, (40) 21 49 11, weargetry                                                                                                    |  |  |  |  |  |  |  |
| №         Текст замечания         Состояние         Доумент         Тип.           №         Код опредни ле задан         Не исправлено         Маршулная карта         ✓           №         2         Операние в хадан         Не исправлено         Маршулная карта         ✓           №         3         Разряд рейсты не задан         Не исправлено         Маршулная карта         ✓           №         4         Время Тип не задан         Не исправлено         Маршулная карта         ✓           №         5         Время Тип не задано         Не исправлено         Маршулная карта         ✓           №         6         Делини иние инический         Не исправлено         Маршулная карта         ✓           №         6         Делини инический         Не исправлено         Маршулная карта         ✓           №         6         Делини инический         Не исправлено         Маршуляа карта         ✓           №         6         Делини инический         Не исправлено         Маршулая карта         ✓           №         8         Код поресскии ребосчет 19705° не найден в касснфикаторе         Не исправлено         Маршуляка карта         ✓           №         9         Текст перео ода не задан         Не исправлено | Влас.         ЗАК.0001         ИЗД.000.010         ИЗД.000.010         1         1           Влас.         ЗАК.0001         ИЗД.000.010         13.1         1         1           Влас.         СПРУТ.ТП         ИЗД.000.010         13.1         1           Влас.         Кол.         Пал.00         СПРУТ.ТП         ИЗД.000.010         1         1           Влас.         Кол.         Пал.00         СПРУТ.ТП         ИЗД.000.010         1         1         1           Влас.         Кол.         Пал.00         СПРУТ.ТП         ИЗД.000.010         1         1         1         1           И 01. Полосо 6x130 ГОСТ 82.70 / 25 ГОСТ 199-88         Кол.         Пал.00         Госл.00         1         1         1         1         1         1         1         1         1         1         1         1         1         1         1         1         1         1         1         1         1         1         1         1         1         1         1         1         1         1         1         1         1         1         1         1         1         1         1         1         1         1         1         1 |  |  |  |  |  |  |  |
| Дата: 30.01.2025<br>Замечание: Код операции не задан                                                                                                    | A 10         64         01         0.15         2126         0.6ka           5 11         #30200, fridowali neargin-recovil chaox         19705         2         1         1         1.5         1.2           12                                                                                                    |  |  |  |  |  |  |  |
| Исправление:<br>Изменено: «нет»<br>Дага: «нет»<br>Кончентарий:<br>Стерыть журнал замечаний…<br>Отерыть журнал замечаний…<br>Отерыть коряаленным @ Этердить исправление @ Отметить исправленным @ Отправеть на дорботку                                                                                                    | 0         15         1 Контроперавать все размеры по чертеку         2           0         15         2         2           16         2         2         2           17         №         1         1           4         Добавить замечание         — Удрать замечание         — Удрать замечание                                                                                                    |  |  |  |  |  |  |  |
|                                                                                                    | Сохранить Хотмена                                                                                                    |  |  |  |  |  |  |  |

Замечания также можно добавлять вручную.

Замечания имеют состояния:

| $\otimes$ | не исправлено           |
|-----------|-------------------------|
| 0         | отправлено на доработку |
| Ø         | исправлено              |
| Ø         | утверждено              |

Далее нормоконтролер отправляет документ на доработку разработчику ТП.

Разработчик получает оповещения о замечаниях:

• На стартовом окне, на закладке «Назначенные»

| ги                                                                            | стр        | рация в систем                                                                                                    | le                                                                                                    |                                                                                                    | Осис                                                                            | О системе СПРУТ-ТП-Нормирование                                                                                                    |                                                                                                    |                                                                                                    |                                                                                      |  |
|-------------------------------------------------------------------------------|------------|----------------------------------------------------------------------------------------------------|----------------------------------------------------------------------------------------------------|----------------------------------------------------------------------------------------------------|---------------------------------------------------------------------------------|----------------------------------------------------------------------------------------------------|----------------------------------------------------------------------------------------------------|----------------------------------------------------------------------------------------------------|--------------------------------------------------------------------------------------|--|
| Пользователь: Технолог бюро МО<br>Рабочее место: СПРУТ-ТП «Стандарт»<br>Выйти |            |                                                                                                    |                                                                                                    |                                                                                                    |                                                                                 |                                                                                                    | Номер версии: 13.00.0.22741<br>Тип системы: 64-разрядная<br>Номер лицензии: 309<br>(с) 000 "Центо СПРУТ-Т" 2002-2025 г. |                                                                                                    |                                                                                      |  |
| Последние Назначенные                                                         |            |                                                                                                    |                                                                                                    |                                                                                                    |                                                                                 |                                                                                                    |                                                                                                    |                                                                                                    |                                                                                      |  |
| Посл                                                                          |            | Обозначение                                                                                                    | Наименование                                                                                                    | План                                                                                                    | Текущий этап                                                                    | Мой этап                                                                                                    | Дата начала                                                                                                    | Дата окончания                                                                                                    | Дата начала                                                                          |  |
| Сл                                                                            |            | Созначение     Изд.000.040 ТПМО                                                                                                    | Наименование<br>Крестовина ТПМО                                                                                                    | План<br>разработки<br>ТП общий и<br>механообработк                                                                                                 | Текущий этап<br>разработки<br>Нормоконтроль                                     | Мой этап<br>разработки<br>Маршрутное<br>проектирование                                                                                       | <b>Дата начала</b><br>28.01.2025                                                                                        | Дата окончания           30.01.2025                                                                                                    | Дата начала<br>разработки ПП<br>30.01.2025                                           |  |
| юсл<br>                                                                       | сдан<br>(@ | Советности и советности и советности и | Наименование<br>Крестовина ТПМО<br>Ось ручки короткая<br>ТПМО                                                                                                    | План<br>разработки<br>ТП общий и<br>механообработк<br>TП общий и<br>механообработк                                                                 | Текущий этап<br>разработки<br>Нормоконтроль                                     | Мой этап<br>разработки<br>Маршрутное<br>проектирование<br>Операционное<br>проектирование                                                     | Дата начала<br>28.01.2025<br>28.01.2025                                                                                 | Дата окончания           30.01.2025           30.01.2025                                                                                                    | Дата начала<br>разработки TTT<br>30.01.2025<br>12.02.2024                            |  |
| •                                                                             |            | Обозначение<br>ИЗД.000.040 ТПМО<br>ИЗД.010.030-02 ТПМО<br>ИЗД.010.030-01 ТПМО                                                                                                    | Наименование Крестовина ТПМО Ось ручки длинная ТПМО Ось ручки длинная                                                                                                    | План<br>разработки<br>ТП общий и<br>механообработк<br>ПП общий и<br>механообработк<br>TП общий и<br>механообработк                                 | Текущий этап разработки<br>Нормоконтроль<br>Нормоконтроль<br>Нормоконтроль      | Мой этап<br>разработки<br>Маршрутное<br>проектирование<br>Операционное<br>проектирование                                                     | Дата начала<br>28.01.2025<br>28.01.2025<br>28.01.2025                                                                   | Дата окончания           30.01.2025           30.01.2025           30.01.2025                                                                                                    | Дата начала<br>разработки TTT<br>30.01.2025<br>12.02.2024<br>12.02.2024              |  |
| юсл<br>()<br>()<br>()<br>()<br>()<br>()<br>()<br>()<br>()<br>()               |            | Сованачение     Сованачение     Изд.000.040 ТПМО     Изд.010.030-02 ТПМО     Изд.010.030-01 ТПМО     Изд.010.030 ТПМО                                                                                                    | Наименование           Крестовина ТПМО           Ось ручки короткая<br>ТПМО           Ось ручки длинная<br>ТПМО           Ось ручки длинная<br>ТПМО           Ось ручки ТПМО | План<br>разработки<br>ТП общий и<br>механообработк<br>ТП общий и<br>механообработк<br>TП общий и<br>механообработк<br>TП общий и<br>механообработк | Текущий этап<br>разработки △<br>Нормоконтроль<br>Нормоконтроль<br>Нормоконтроль | Мой этап<br>разработки<br>проектирование<br>Операционное<br>проектирование<br>Операционное<br>проектирование<br>Маршрутное<br>проектирование | Дата начала           28.01.2025           28.01.2025           28.01.2025           28.01.2025           28.01.2025    | Image: Constraint on the second second se | Дата начала<br>разработки ПП<br>30.01.2025<br>12.02.2024<br>12.02.2024<br>27.01.2025 |  |

• В «Менеджере сообщений»

ООО «Центр СПРУТ-Т»

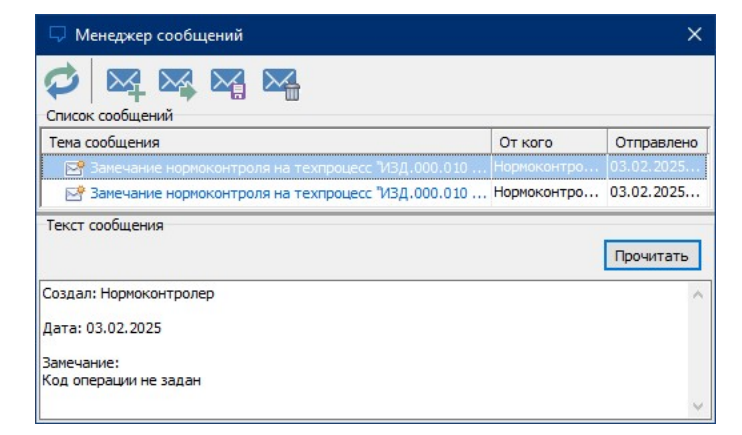

Для удобства работы с замечаниями в документ добавлена панель навигации. При выборе строки в списке замечаний в документе выделяется поле, к которому оно относится.

| ульный лист Маршрутная карта ОК: 015 Гибка Карта                                 | 30(4306                                                                                                    |
|----------------------------------------------------------------------------------|----------------------------------------------------------------------------------------------------|
| i e d i e, e, e i e i                                                            |                                                                                                    |
| ООО "Центр СПРУТ-Т", Москва. (495) 181-00-13, www.csput.ru<br>Дубл.<br>Взам.     | ГОСТ 3.1118-82 Форма 1                                                                                                    |
| Разраб. Технолог бюро МО общисти<br>Проверил Нормировщик Анбарт                  | <ul> <li>№ Разряд работы не задан</li> <li>▲ З/9 ▶</li></ul>                                                                                                    |
| Н.контр.<br>М. 01 Полоса 6х150 ГОСТ 82-70 / 25 ГОСТ 1                            | 2 Операция "Обрубная" не найдена в классификаторе     3 Разряд работы не задан     4 Влемя Тишт не задано                                                                                                    |
| M 02 Код ЕВ МД<br>100000876 КГ 0.441                                             | <ul> <li>5 Время Тпз не задано</li> <li>6 Единица измерения величины расхода материала "Негабаритные стальные лом и отходы (для переработки)" не задана</li> <li>7 Оборудование "И10200, Гибочный пневматический станок" не найдено в классификаторе</li> </ul> |
| А Цех Уч. РМ Опер. Код,<br>Б Код. наименование об<br>А 03 61 01 27 005 4280 Отре | 8 Код профессии рабочего "19705" не найден в классификаторе           зная                                                                                                    |
| Б 04 НКЗ416, Ножницы гильотинные                                                 | 17928 1 1 1 5                                                                                                    |

Разработчик вносит исправления в ТП согласно по замечаниям и отмечает состояние замечания на «Исправлено».

Если замечание действительно исправлено, нормоконтролер переводит состояние этого замечание на **«Утверждено**», если нет – на **«Отправлено на доработку»** и у разработчика снова появляется задание на доработку.

| Î | •  |                                                                    | <b>8 0 0 0</b> 6 |                  |   |
|---|----|--------------------------------------------------------------------|------------------|------------------|---|
|   | Nº | Текст замечания                                                    | Состояние        | Документ         | Т |
| 1 | 1  | Код операции не задан                                              | Утверждено       | Маршрутная карта | ~ |
|   | 2  | Операция "Обрубная" не найдена в классификаторе                    | Утверждено       | Маршрутная карта | ~ |
|   | 3  | Разряд работы не задан                                             | Отправлено на    | Маршрутная карта | ~ |
|   | 4  | Время Тшт не задано                                                | Утверждено       | Маршрутная карта | ~ |
|   | 5  | Время Тпз не задано                                                | Утверждено       | Маршрутная карта | ~ |
|   | 6  | Единица измерения величины расхода материала "Негабаритные стальн  | Утверждено       | Маршрутная карта | ~ |
|   | 7  | Оборудование "И10200, Гибочный пневматический станок" не найдено в | Исправлено       | Маршрутная карта | ~ |
|   | 8  | Код профессии рабочего "19705" не найден в классификаторе          | Исправлено       | Маршрутная карта | ~ |
|   | 9  | Текст перехода не задан                                            | Исправлено       | Маршрутная карта |   |
|   |    |                                                                    |                  |                  |   |

При отработке и утверждении всех замечаний ТП можно переходить к следующему этапу разработки ТП.

# 3 Новые конфигурации СПРУТ-ТП-Нормирование

### 3.1 «Нормоконтроль»

Конфигурация «Нормоконтроль» предназначена для нормоконтролера. Функции «Нормоконтроля» описаны в п.2. В конфигурацию входит конфигурация СПРУТ-ТП «Стандарт» и новая функция Нормоконтроль.

### 3.2 «Разработчик»

Конфигурация «Разработчик» предназначена для разработки пользовательского функционала системы: разработка и подключение обработчиков бланков документов, плагины, библиотеки и прочее. Конфигурация включает в себя исходные коды СПРУТ СПРУТ-ТП-Нормирование и среду программной разработки СПРУТ. Ранее конфигурация называлась «Эксперт».

### 3.3 «Эксперт»

Конфигурация «Эксперт» предназначена для технолога-эксперта, которому предоставлен расширенный комплект функций. Конфигурация включает в себя конфигурацию СПРУТ-ТП «Стандарт» и функции Нормоконтроль, Сводные ведомости, Аналитика, Архив.

# 4 Проектирование ТП. Реализация двухпанельной работы с ТП

Добавлена возможность двухпанельной работы для копирования строк из одного ТП (источника) в другой (приемник). Двухпанельное окно появляется при работе с функциями:

- «Вставка документа из Менеджера проектов»;
- «Вставка техпроцесса из Менеджера проектов».

| Ведомость оснастки | Ведомость матери | алов (ТП) Веда | мость операций | Ведомость технологичес | ких документов | Лист регистрации изменений | й в ТП Карта наладки инструмента |
|--------------------|------------------|----------------|----------------|------------------------|----------------|----------------------------|----------------------------------|
| Маршрутная карта   | ОК: 005 Отрезная | Карта эскизов  | Карта контроля | Карта кодирования инф  | формации Расче | тно-технологическая карта  | Титульный лист                   |
|                    |                  | 2              | ê i            | - C - C                | ин ОК          | K3 KK 🖳 🖳                  |                                  |

При помощи окна удобнее копировать данные из одного ТП в другой.

ТП источник выбирается в Менеджере проектов. ТП источника можно тут же посмотреть в виде комплекта документов.

| ern yr nr nopampoonae                                                                                                    |                                                                                                    |
|----------------------------------------------------------------------------------------------------|----------------------------------------------------------------------------------------------------|
| 💼 Вставка                                                                                                    | а из технологического процесса                                                                                                    |
| Источник: "ИЗД.000.040 ТПМО Крестовина ТПМО"                                                                                                    | 🚹 Приемник: "ИЗД.000.030 ТПМО Кардан нижний ТПМО"                                                                                                    |
|                                                                                                    | s e                                                                                                    |
| Соста СПРУТ-ПІ-Нормирование                                                                                                    |                                                                                                    |
|                                                                                                    | 🔀 Просмотр документов "ИЗД.000.040 ТПМО Крестовина ТПМО"                                                                                                    |
| Выберите документ                                                                                                    | Маршрутная карта                                                                                                    |
| CO     Composition action     Composition     Composition | 000 'Uerry CTPYT-T'. Moosa, (49) 181-00-11, www.cpvt.rv<br>20/6.n.<br>8334.<br>Подал.                                                                                                    |
|                                                                                                    | Разраб. Технолог боро МО Солования и разраб. Проверила Волгария Волгария Волгария Проверила Норичрования разраб. СПРУТ-ТП ИЗД.000.040 Норичрован                                                                                                    |
| Ведоность технологических документов     Дист регистрации изменений в ПП     Дист регистрации изменений в ПП                                                                                                    | Наконтр. 4 Крестови                                                                                                    |
| Выделите строки                                                                                                    | Код         ЕВ         Мд         ЕН         Н-расх.         КиМ         Код загот.         Профиль и р           M 02         1000000669         кг         0.464         0.091         Прямоугольник         Квдрат 24                                                            |
|                                                                                                    | А.         Цех         Уч.         РМ         Опер.         Код. наименование операции           Б         Код. наименование оборудования         СМ         Проф.         Р         УТ           А. 03         61         04         22         005         42800         Отпезная |
|                                                                                                    | Б 04 8Г682, Дисковая пила 17928 1                                                                                                    |
|                                                                                                    | М 05 Негабаритные стальные лом и отходы (для переработки) 0080001                                                                                                    |
|                                                                                                    | 06                                                                                                    |

В окне вставки располагаются два дерева ТП: слева ТП источник, права – ТП приемник. Строки для копирования выделяются и переносятся мышью в дерево ТП приемника (способом drag'n'drop). Скопированные строки можно перемещать по дереву ТП приемника.

| Вставка из технол                                                                                                    | огического процесса                                                                                                    |
|----------------------------------------------------------------------------------------------------|----------------------------------------------------------------------------------------------------|
| <ul> <li>Источник: "ИЗД.000.040 ТПМО Крестовина ТПМО"</li> <li>Остав</li> <li>Состав техпроцесса</li> <li>100000669: Квадрат 24 ГОСТ 2591-2006 / СтЗкп ГОСТ 380-2005</li> <li>А 005: 4280 Отрезная</li> <li>Б 8Г682, Дисковая пила</li> <li>0080001: Негабаритные стальные лом и отходы (для перераб</li> <li>О Отрезать 48 деталей.</li> <li>Т Пила 2257-0159 ГОСТ 4047-82</li> <li>Контролировать размер по эскизу.</li> <li>Т Штангенциркуль ШЦ-I-125-0,05 ГОСТ 166-89</li> <li>А 10: 4210 Сверлильная</li> <li>2 А125, Вертикально-сверлильный станок</li> <li>О 000002: Металлы черные вторичные 16А ГОСТ 2787-75</li> <li>О Сверлить отверстие, выдерживая D = 8.6 (+0.15; 0.000) на</li> <li>Сверлить отверстие, выдерживая D = 8.6 (+0.15; 0.000) на</li> </ul> | <ul> <li>Приемник: "ИЗД.000.030 ТПМО Кардан нижний ТПМО"</li> <li>Состав</li> <li>Маршрутная карта</li> <li>100000188: Круг 42 ГОСТ 7417-75 / Ст4сп ГОСТ 380-2005</li> <li>О05: 4280 Отрезная</li> <li>НКЗ416, Ножницы гильотинные</li> <li>О10: 4110 Токарная</li> <li>Б 16к20, Токарный станок</li> <li>0080002: Металлы черные вторичные 16А ГОСТ 2787-75</li> <li>А 010: 4210 Сверлильная</li> <li>2 А125, Вертикально-сверлильный станок</li> <li>О080002: Металлы черные вторичные 16А ГОСТ 2787-75</li> <li>Сверлить отверстие, выдерживая D = 8.6 (+0.15; 0.000) на</li> <li>Сверлить отверстие, выдерживая D = 8.6 (+0.15; 0.000) на</li> <li>Контролировать размеры по эскизу.</li> </ul> |
| Контролировать размеры по эскизу.     Отверстие ф9     Отверстие ф9     А 015: 4260 Фрезерная     Б 6Р13, Вертикально-фрезерный станок     О080002: Металлы черные вторичные 16А ГОСТ 2787-75     О20: 0200 Контроль     ОТК, Стол ОТК     ОКонтролировать размеры по чертежу                                                                                                    | A 015: 4260 Фрезерная     b 654, Вертикально-фрезерный станок.     woodlog Wetaллы черные вторичные 16А ГОСТ 2787-75     A 020: 4210 Сверлильная     b 24125, Вертикально-сверлильный станок     woodlog Wetaллы черные вторичные 16А ГОСТ 2787-75     A 025: 0108 Слесарная     b Д75200, Верстак слесарный     A 030: 0200 Контроль     b ОТК, Стол ОТК     <                                                                                                    |

# 5 Новое в окнах дерева ТП

Изменен интерфейс окна «Дерево ТП...».

На панель Маршрутной карты две кнопки вызова окна дерева ТП:

- Вызов окна навигации по ТП
- Вызов окна редактирования дерева ТП.

| Титульный лист | Маршрутная карта | ая карта ОК: 005 Отрезная |   | ИЗОВ |
|----------------|------------------|---------------------------|---|------|
|                | 🛃 🖳              |                           | 1 |      |

## 5.1 Окно навигации по дереву ТП

В интерфейс окна дерева ТП добавлены:

• Кнопки Развернуть/Свернуть операции/переходы.

| 💵 СПРУТ-ПП-Нормирование                                    |         |    |    |    |     | 3 <u></u> |       |       | × |
|------------------------------------------------------------|---------|----|----|----|-----|-----------|-------|-------|---|
| 📃 Дерево ТП "ИЗД                                           | 1.000.0 | 30 | ТΠ | MC | D"  |           |       |       |   |
| a to to                                                    |         |    |    |    |     |           |       |       | ٩ |
| Состав                                                     | Лист МК | OK | КЭ | KK | ККИ | КНИ       |       |       |   |
| 🖻 🥶 Маршрутная карта                                       |         |    |    |    |     |           |       |       |   |
| - 🚽 1000000188: Круг 42 ГОСТ 7417-75 / Ст4сп ГОСТ 380-2005 | 1       |    |    |    |     |           |       |       |   |
| □ A 005: 4280 Отрезная                                     | 1       | 1  |    |    |     |           |       |       |   |
| — <b>Б</b> НК3416, Ножницы гильотинные                     | 1       |    |    |    |     |           |       |       |   |
|                                                            | 1       | •  |    |    |     |           |       |       |   |
| A 015: 4260 Фрезерная                                      | 1       | 0  |    |    |     |           |       |       |   |
|                                                            | 1       | -  |    | •  |     |           |       |       |   |
| ⊕ A 025: 0108 Слесарная                                    | 2       | -  |    |    |     |           |       |       |   |
|                                                            | 2       |    |    |    |     |           |       |       |   |
|                                                            |         |    |    |    |     |           |       |       |   |
| 🖭 Перейти                                                  |         |    |    |    |     |           | × 3aı | крыть |   |

• Строка поиска

| 🔲 СПРУТ-ТП-Нормирование                                                                                                    |                   |      |    |        |      | - <u></u> |        | × |
|----------------------------------------------------------------------------------------------------|-------------------|------|----|--------|------|-----------|--------|---|
| 📃 Дерево ТП "ИЗД                                                                                                    | .000.03           | 80 T | ПΝ | 10"    |      |           |        |   |
|                                                                                                    |                   |      | E  | фрезер | оный |           |        | ٩ |
| Состав<br>Маршрутная карта<br>100000188: Круг 42 ГОСТ 7417-75 / Ст4сп ГОСТ 380-2005<br>А 005: 4280 Отрезная<br>О10: 4110 Токурира | Лист МК<br>1<br>1 | ОК   | КЭ | KK     | ККИ  | КНИ       |        |   |
| А 015: 4260 Фрезерная<br>Б 654, Вертикально-фрезерный станок<br>0080002: Металлы черные вторичные 16А ГОСТ 2787-75                | 1<br>1<br>1       |      |    |        |      |           |        |   |
| <ul> <li>(a) 020: 4210 Сверлильная</li> <li>(b) (A) 025: 0108 Слесарная</li> <li>(c) (A) 030: 0200 Контроль</li> </ul>            | 1<br>2<br>2       |      |    | •      |      |           |        |   |
| Перейти                                                                                                    |                   |      |    |        | [    | ×         | Закрыт | ь |

• Документы, связанные с операциями: ОК, КЭ, КК, ККИ и КНИ. Наличие документа обозначается иконкой 🗐. В документ можно перейти, нажав на эту иконку.

| СПРУТ-ТП-Нормирование                                    |          |      |    |    |     |     | ×     |
|----------------------------------------------------------|----------|------|----|----|-----|-----|-------|
| 🧮 Дерево ТП "ИЗД                                         | ų.000.03 | 30 1 |    | 10 | I   |     |       |
|                                                          |          |      |    | [  |     |     | <br>٩ |
| Состав                                                   | Лист МК  | ОК   | КЭ | КК | кки | кни |       |
| 🕞 🧃 Маршрутная карта                                     |          |      |    |    |     |     |       |
| - 1000000188: Круг 42 ГОСТ 7417-75 / Ст4сп ГОСТ 380-2005 | 1        |      |    |    |     |     |       |
|                                                          | 1        | 1    |    |    |     |     |       |
| <u>Б</u> НК3416, Ножницы гильотинные                     | 1        | -    |    |    |     |     |       |
|                                                          | 1        | •    |    |    |     |     |       |
| 🕀 🗛 015: 4260 Фрезерная                                  | 1        | 1    |    |    |     |     |       |
| A 020: 4210 Сверлильная                                  | 1        | 10   |    | 1  |     |     |       |
| 🕀 🗛 025: 0108 Слесарная                                  | 2        | 1    |    |    |     |     |       |
|                                                          | 2        |      |    |    |     |     |       |

Из выделенной строки дерева ТП можно перейти в Маршрутную карту.

| СПРУТ-ТП-Нормирование                                                                                                    |                                               |                      | - 0        | > ×               |              |               |           |                  |                    |          |         |                |      |
|----------------------------------------------------------------------------------------------------|-----------------------------------------------|----------------------|------------|-------------------|--------------|---------------|-----------|------------------|--------------------|----------|---------|----------------|------|
| 📃 Дерево ТП                                                                                                    | "ИЗД.000.030 Т                                | ПМО"                 |            |                   |              |               |           |                  |                    |          |         |                |      |
|                                                                                                    |                                               |                      |            | ٩                 |              |               |           |                  |                    |          |         |                |      |
| Состав<br>В фирирупная карта<br>В фирирупная карта<br>В фиририска<br>В фиририска<br>В | Лист МК ОК                                    | K3                   | КК         | ККИ               |              |               |           |                  |                    |          |         |                |      |
|                                                                                                    |                                               | с: ооз отрезная      |            | юв<br>Га Па       | МИН          | OK            | кэ кк     | ¢0:              |                    |          |         |                |      |
|                                                                                                    | жтр СПРУТ-Т <sup>*</sup> , Москва, (495) 181- | 00-13, www.csprut.ru |            |                   | F            |               |           |                  |                    | F        |         |                | гост |
|                                                                                                    |                                               |                      |            |                   |              |               |           | 3AK.             | 00001              |          | ИЗД     | .000.030       | гпмо |
| Разраб.<br>Провер<br>Нормир                                                                                                    | Технолог<br>ил<br>овал                        |                      | 17.02.202  | 1 (               | ПРУТ-ТП      |               | ИЗ        | Д.000.03         | )                  |          |         |                |      |
| Н.контр                                                                                                    | ).                                            |                      |            | ч                 |              |               |           | Карда            | н нижний           | i        |         |                |      |
| M 01                                                                                                    | Круг 42 ГОСТ 7417-75                          | / Ст4сп ГОСТ         | 380-2005   | 5                 |              |               |           |                  |                    |          |         |                |      |
| М 02                                                                                                    | Код Е<br>100000188 к                          | в мд<br>г 0.213      | EH<br>1    | H. pacx.<br>0.653 | ким<br>0.326 | Код за<br>Кру | гот.<br>Г | Профи<br>Круг ф4 | іль и размер<br>12 | оы<br>60 | КД<br>1 | M3<br>0.65     | 3    |
| A                                                                                                    | Цех Уч. РМ Опе                                | р. Ко                | д, наимено | вание опер        | рации        |               | Da a t    |                  | 06                 | означени | е докум | іента          |      |
|                                                                                                    | <u>61 01 27 00</u>                            | . наименование       | пезная     | яния              |              | CM            | προφ.     |                  | I KP               | коид     | EH      |                | .un. |
| 5 04                                                                                                    | НКЗ416. Ножницы ги                            | пьотинные            | peoriar    |                   |              |               | 17928     | 2                | 1                  | 1        | 1       | <del>г г</del> | 0.   |
| 05                                                                                                    |                                               |                      |            |                   |              |               |           |                  |                    |          |         |                |      |
| A 06                                                                                                    | 61 01 03 01                                   | 0 4110 To            | карная     |                   |              |               |           |                  |                    |          |         |                | -    |
| Б 07                                                                                                    | 16К20, Токарный ст                            | анок                 |            |                   |              |               | 19149     | 2                | 1                  | 1        | 1       |                | 0.   |
| M 08                                                                                                    | Металлы черные вто                            | оричные 16А Г        | OCT 2787   | -75               |              | 0080          | 002       |                  |                    |          |         | кг             |      |

# 5.2 Окно редактирования дерева ТП

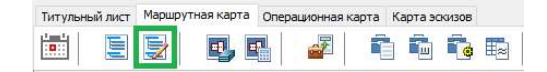

Добавлен альтернативный способ копирования строк – редактирование ТП в дереве.

В окне редактирования дерева ТП можно:

• Вырезать группу строк в буфер

- Копировать группу строк в буфер
- Вставить группу строк из буфера
- Удалить группу строк
- Отменить все изменения
- Отменить/повторить действие

| 🔜 СПРУТ-ТП-Нормирование                               |         |          |          | (7.15 |         | ×  |
|-------------------------------------------------------|---------|----------|----------|-------|---------|----|
|                                                       | 00 020  |          | 0"       |       |         |    |
| 🛃 дерево ПТ ИЗД.0                                     | 00.050  |          | 0        |       |         |    |
| 🔏 🗅 📋 🗙 🚅 🥱 🍖 🐚 🖄 🔟                                   | toj     |          |          |       | C       | 2  |
| <b>Ш</b> СПРУТ-ТП-Нормирование                        |         |          |          | -     |         | ×  |
| 🕎 Дерево ТП "ИЗД.                                     | 000.03  | 30 TN    | MO"      |       |         |    |
| 🔏 🖻 💼 🗙 🚅 🦻 🔹 🛍 🖻                                     | Ð       |          |          |       |         | ٩  |
| Состав                                                | Лист МК | OK K     | сэ кк    | ККИ   | КНИ     |    |
|                                                       | 1       |          |          |       |         |    |
|                                                       | 1       | <b>•</b> |          |       |         |    |
|                                                       | 1       |          |          |       |         |    |
| 🕀 🖂 025: 0108 Слесарная                               |         |          |          |       |         |    |
| Б Д75200, Верстак слесарный                           |         |          |          |       |         |    |
| 🕂 🗌 🗛 010: 4110 Токарная                              | 1       | 1        |          |       |         |    |
| — Б 16K20, Токарный станок —                          | 1       |          |          |       |         |    |
| — 0080002: Металлы черные вторич ные 16А ГОСТ 2787-75 | 1       |          |          |       |         |    |
| 🖙 🗌 🔼 015: 4260 Фрезерная                             | 1       | 1        |          |       |         |    |
| —————————————————————————————————————                 | 1       |          |          |       |         |    |
| — 0080002: Металлы черные вторичные 16А ГОСТ 2787-75  | 1       |          |          |       |         |    |
| 🕂 🗌 🗛 020: 4210 Сверлильная                           | 1       | 1        | *==      |       |         |    |
| – Б 2А125, Вертикально-сверлильны станок              | 1       |          |          |       |         |    |
| — 0080002: Металлы черные вторич ные 16А ГОСТ 2787-75 | 1       |          |          |       |         |    |
| 🖻 🗹 🗛 025: 0108 Слесарная                             | 2       | 1        |          |       |         |    |
| Б Д75200, Верстак слесарный                           | 2       |          |          |       |         |    |
| ☐ A 030: 0200 Контроль                                | 2       |          |          |       |         |    |
| └─ <b>────────────────────</b> ───────────────        | 2       |          |          |       |         |    |
|                                                       |         |          |          |       |         |    |
| 🗐 Перейти                                             |         | ~        | Сохранит | ь     | Х Отмен | на |

Строки можно перетаскивать по дереву (способом drag'n'drop).

При копировании строк операций документы тоже будут скопированы.

### 6 Аналитика. Отчет по материальным и трудовым нормам заказа

Новый сводный отчет по материальным и трудовым нормам заказа — это документ, включающий в себя две основные статьи затрат:

- Материальные нормы;
- Нормы времени.

| 🚞 Менеджер проектов (Технолог) |                                                            |   |
|--------------------------------|------------------------------------------------------------|---|
| Активные проекты Архив Корзина |                                                            |   |
|                                |                                                            |   |
| А Я Фильто выключен            | Отчёт по состоянию проекта заказа «ЗАК.00001»              |   |
|                                | Отчет по материальным и трудовым нормам заказа «ЗАК.00001» |   |
| Обозначение                    | Отчёт по текущим работам пользователей                     | ^ |
| 🖃 <u>🖮 Заказ (1-3/3)</u>       |                                                            |   |
| 🕂 🧰 3AK.00001                  | отчет по зтапам разработки тт за период времени            |   |
| ⊞                              | Заказ исполнения -01 Заказ                                 |   |
| 🗄 🧰 3AK.00003                  | Заказ трех исполнений Заказ                                |   |

Отчет формируется автоматически в виде таблицы. Данные берутся со всех ТП из заказа.

Материальные нормы включают в себя нормы расхода:

- Основных материалов
- Вспомогательных материалов;
- Материалов-отходов.

| <b>•</b> •  | тчет п | о материальным и трудовым но | ормам заказа «ЗАК.00001»  |                                |        |                   |            |                                            |                  |            |           |                      |       |       |                  |                         |          |
|-------------|--------|------------------------------|---------------------------|--------------------------------|--------|-------------------|------------|--------------------------------------------|------------------|------------|-----------|----------------------|-------|-------|------------------|-------------------------|----------|
|             | -      |                              | ×                         |                                |        |                   |            |                                            |                  |            |           |                      |       |       |                  |                         |          |
|             | A      | В                            | c                         | D                              | E      | E.                | G          | н                                          | 1                | J          | к         | L                    | м     | N     | 0                | P                       | ^        |
| 2           | 1      | Дата                         | 03.02.2025 14:10:33       |                                |        |                   |            |                                            |                  |            |           |                      |       |       |                  |                         |          |
| 3           |        | Проект                       | Заказ "ЗАК.00001 Заказ ба | зового исполнения"             |        |                   |            |                                            |                  |            |           |                      |       |       |                  |                         |          |
| 4           | - 1    |                              |                           | ДСЕ                            |        |                   |            |                                            |                  | -          | Загото    | вка                  |       |       |                  |                         |          |
| 5<br>6<br>7 | N≌     | Тип                          | Обозначение               | Наименование                   | Кол-во | ЕИЗ<br>количества | Код        | Наименование                               | Код<br>заготовки | Профиль    | Размеры   | кол. дет.<br>из заг. | ким   | EH    | Норма<br>расхода | ЕИЗ<br>Нормы<br>расхода | N<br>sar |
| 8           | 1      | Сборочная единица            | ИЗД.000.000               | Заказ базового исполнения      | 1.000  | шт                |            |                                            |                  |            |           |                      |       |       |                  |                         |          |
| 9           | 2      | Сборочная единица            | ИЗД 010.000               | Заказ базового исполнения      | 1.000  | шт                |            |                                            |                  |            |           |                      |       |       |                  |                         |          |
| 10          | 3      | Деталь                       | ИЗД.010.010               | Заказ базового исполнения      | 1.000  | шт                | 1000000724 | Круг 35 ГОСТ 7417-75 / Ст2кл ГОСТ 380-2005 | Kpyr             | Круг ф35   | 25        | 1.000                | 0.278 | 1.000 | 0.212 K          | r                       |          |
| 11          | - 4 )  | Деталь                       | ИЗД.010.020               | Заказ базового исполнения      | 1.000  | шт                | 100000876  | Полоса 6х150 ГОСТ 82-70 / 25 ГОСТ 1050-88  | Полоса           | Полоса 6   | 150 x 50  | 1.000                | 0.184 | 1.000 | 0.353 K          | r                       | L 12     |
| 12          | - 5    | Деталь                       | ИЗД.010.030               | Заказ базового исполнения      | 1.000  | шт                | 1000000212 | Заготовка круг ф38 / Ст4сл ГОСТ 380-2005   | Заготовка        | Kpyr       | 68        | 1.000                | 0.227 | 1.000 | 0.203 K          | r                       |          |
| 13          | 6      | Деталь                       | ИЗД.000.010               | Заказ базового исполнения      | 1.000  | шт                |            | Полоса 6х150 ГОСТ 82-70 / 25 ГОСТ 1050-88  | Полоса           | Полоса 6   | 150 x 250 | 1.000                | 0.250 | 1.000 | 0.000 K          | r                       |          |
| 14          | 7      | Деталь                       | ИЗД.000.020               | Заказ базового исполнения      | 1.000  | шт                | 1000000188 | Круг 42 ГОСТ 7417-75 / Ст4сп ГОСТ 380-2005 | Kpyr             | Круг ф42   | 70        | 1.000                | 0.314 | 1.000 | 0.767 K          | r                       |          |
| 15          | 8,     | Деталь                       | ИЗД.000.030               | Заказ базового исполнения      | 1.000  | шт                | 1000000188 | Круг 42 ГОСТ 7417-75 / Ст4сп ГОСТ 380-2005 | Kpyr             | Круг ф42   | 60        | 1.000                | 0.326 | 1.000 | 0.653 K          | r                       |          |
| 16          | 9      | Петаль                       | ИЗЛ 000 040               | Заказ базового исполнения      | 1.000  | urr               | 1000000669 | Квалрат 24 ГОСТ 2591-2006 / СтЗкл ГОСТ 380 | Прамоугол        | Квалрат 24 | 24 x 100  | 1.000                | 0.091 | 1 000 | 0.464 K          | r                       |          |
| 17          | 10     | Стандартное изделие          | 4800000183                | Болт М4х16 ГОСТ 7805-70        | 2.000  | шт                |            |                                            |                  |            |           |                      |       |       |                  |                         |          |
| 18          | 11     | Стандартное изделие          | 4560000001                | Ось 1-10х40 Ст3сп ГОСТ 9650-80 | 1.000  | шт                |            |                                            |                  |            |           |                      |       |       |                  |                         |          |
| 19          | 12     | Стандартное изделие          | 4560000002                | Ось 1-10х20 Ст3сп ГОСТ 9650-80 | 2.000  | шт                |            |                                            |                  |            |           |                      |       |       |                  |                         |          |
| 20          | 13     | Вспомогательный матери:      | 0080001                   | Негабаритные стальные лом и от | 0.250  | KI                |            |                                            |                  |            |           |                      |       |       |                  |                         |          |
| 21          | 14     | Вспомогательный матери:      | 800000001                 | ЦИАТИМ-201 ГОСТ 6267-74        | 0.030  | KI                |            |                                            |                  |            |           |                      |       |       |                  |                         |          |
| 22          | 15 (   | Отход                        | 0080001                   | Негабаритные стальные лом и от | 0.478  | KI                |            |                                            |                  |            |           |                      |       |       |                  |                         |          |
| 23          | 16     | Отход                        | 0080002                   | Металлы черные вторичные 16А   | 1.508  | KI                |            |                                            |                  |            |           |                      |       |       |                  |                         |          |
| 24          |        |                              |                           |                                |        |                   |            |                                            |                  |            |           |                      |       |       |                  |                         |          |
| 25          |        |                              |                           |                                |        |                   |            |                                            |                  |            |           |                      |       |       |                  |                         |          |
| 26          |        |                              |                           |                                |        |                   |            |                                            |                  |            |           |                      |       |       |                  |                         |          |
| 27          |        |                              |                           |                                |        |                   |            |                                            |                  |            |           |                      |       |       |                  |                         |          |
| 28          |        |                              |                           |                                |        |                   |            |                                            |                  |            |           |                      |       |       |                  |                         |          |
| 29          |        |                              |                           |                                |        |                   |            |                                            |                  |            |           |                      |       |       |                  |                         | ~        |
| 144 4       | • •••  | Лист 1 🐁                     |                           |                                |        |                   |            |                                            | <                |            |           |                      |       |       |                  |                         | >        |

#### Трудовые нормы:

| Отчет по м | атериальны | ым и трудо | овым норма | м заказа «З | 3AK.00001 |        |        |          |        |       |           |        | × |
|------------|------------|------------|------------|-------------|-----------|--------|--------|----------|--------|-------|-----------|--------|---|
| - /        | θ          |            |            |             |           | ×      | A<br>R | R<br>A ↓ |        |       |           |        |   |
| BO         | BP         | BQ         | BR         | BS          | BT        | BU     | BV     | BW       | BX     | BY    | BZ        | CA     |   |
|            |            |            |            |             |           |        |        |          |        |       |           |        |   |
|            |            | 2105       | 64         |             | 2129      |        | Ha     | а заказ, | ч      | н     | а 1 шт, ч |        | 1 |
| Тшк-зп     | Тпз        | Тшт        | Тшк-зп     | Тпз         | Тшт       | Тшк-зп | Тпз    | Тшт      | Тшк-зп | Тпз   | Тшт       | Тшк-зг | 1 |
|            |            | a se tato  |            |             |           |        | 0.817  | 0.281    | 0.000  | 0.817 | 0.281     | 0.00   | 0 |
|            |            |            |            |             |           |        | 0.301  | 0.338    | 0.055  | 0.301 | 0.338     | 0.05   | 5 |
|            |            |            |            |             |           |        | 0.533  | 0.357    | 0.000  | 0.533 | 0.357     | 0.00   | 0 |
|            | 0.166      | 0.098      |            |             |           |        | 0.349  | 0.181    | 0.000  | 0.349 | 0.181     | 0.00   | 0 |
|            |            |            |            |             |           |        | 0.167  | 0.350    | 0.000  | 0.167 | 0.350     | 0.00   | 0 |
|            |            | 0.100      |            | 0.250       | 0.020     |        | 0.533  | 0.203    | 0.000  | 0.533 | 0.203     | 0.00   | 0 |
|            |            |            |            |             |           |        | 1.330  | 1.005    | 0.000  | 1.330 | 1.005     | 0.00   | 0 |
|            |            |            |            |             |           |        | 0.832  | 1.032    | 0.000  | 0.832 | 1.032     | 0.00   | D |
|            |            |            |            |             |           |        | 1.809  | 3.468    | 0.000  | 1.809 | 3.468     | 0.00   | D |
|            |            |            |            |             |           |        |        |          |        |       |           |        |   |
| 4 > >>I    | Лист 1 👈   |            |            |             |           |        |        | <        |        |       |           |        | > |

Таблицу отчета можно сохранить в:

- Формат Excel
- В Файловое хранилище Менеджера проектов с привязкой к заказу.

# 7 Новые сервисные функции

# 7.1 Проверка ТП

### 7.1.1 Изменение интерфейса окна проверки ТП

Новый интерфейс окна проверки ТП теперь аналогичен окну нормоконтроля, но предназначен только для автоматической проверки.

| СПРУТ-ТП-Нормирование                                                                                                    | - 🗆 X                                                                      |
|----------------------------------------------------------------------------------------------------|----------------------------------------------------------------------------|
| * Провор                                                                                                    |                                                                            |
|                                                                                                    |                                                                            |
| Список ошибок и предупреждений 🛛 4 1/5 🕨                                                                                                  | Маршрутная карта 🔠 🔎 🌶                                                     |
|                                                                                                    |                                                                            |
|                                                                                                    | 1007 Tampi (797-7*, Noose, (45) Bit-0-1), www.cipul.ru                     |
| № Текст ошибки или предупреждения Месторасположение Группа проверок                                                                       | <u>Ayôn.</u>                                                               |
| 1 Разряд расоты не задан     Операция 003: 4280 Отрез Осорудование     2 Волия Тах не зазаме     Операция 010: 2105 Пооб     Оборудование |                                                                            |
| 2 орежи по не задано     Соперация ото 2103 проб                                                                                          | ЗАК.00001 ИЗД.000.010 ТПМО 1 1                                             |
| 8 4 Код профессии рабочего "19704" не найден в кла Операция 015: 2129 Гибка Оборудование                                                  | Pasoa6, Teworer 17/0.201                                                   |
| 6 5 Кодовое обозначение комплекта документов не н Кодовые обозначения док Обозначения документов                                          | CDP9T-TTI V3Д.000.010                                                      |
|                                                                                                    | Ч Скоба                                                                    |
|                                                                                                    | M 01 Полоса 6x150 ГОСТ 82-70 / 25 ГОСТ 1050-88                             |
|                                                                                                    | Код ЕВ М.Д. ЕН Н. раск. КИМ Код загот. Профиль и размеры К.Д. М.З.         |
|                                                                                                    | М 02 1000000876 кг 0.441 1 1.766 0.25 Полоса Полоса 6 150 x 250 1 1.766    |
|                                                                                                    | А Цех Уч. РМ Опер. Код, наименование операции Обозначение документа        |
|                                                                                                    | 5 Код. наиненование оборудования СМ Проф. Р УТ КР КОИД ЕН ОП Кил. Тла Тил. |
|                                                                                                    | A 03 01 01 27 003 4260 Otpestax                                            |
|                                                                                                    | Б 04 НК3416, Ножницы гильотинные 17928 1 1 1 0.083 0.068                   |
|                                                                                                    | 05                                                                         |
|                                                                                                    | А 06 64 01 02 010 2105 Пробивка                                            |
|                                                                                                    | Б 07 ПО440, Пресс гидравлический 19700 3 1 1 1 0.098                       |
|                                                                                                    | М 08 Негабаритные стальные лом и отходы (для переработки) 0080001 -1.325   |
|                                                                                                    | 9                                                                          |
| Ошидок: 4 🐮 Свернуть окно 👪 Выполнить проверку                                                                                            | А 10 64 01 01 015 2129 Гибка                                               |
|                                                                                                    | Б 11 И1020, Гибочный пневнатический станох 19704 2 1 1 1 0.249 0.019       |
| Дополнительная информация                                                                                                    | 12                                                                         |
| Unannun neananun Daves aufert (Oferstaannun)                                                                                              | А 13 63 02 07 020 0200 Контроль                                            |
| Название проверки: Разряд расоты (Осорудование)<br>Номер листа: 1                                                                         | 5 14 OTK, CTON OTK 12968 4 1 1 1 0.2 0.078                                 |
| Номер строки: 04                                                                                                    | 0.15 1. Kontoonidooata see paaveou no veotexy                              |
|                                                                                                    |                                                                            |
|                                                                                                    |                                                                            |
|                                                                                                    | Pik                                                                        |
|                                                                                                    |                                                                            |
|                                                                                                    |                                                                            |
|                                                                                                    | A                                                                          |

Изменился способ запуска проверки ТП. Кнопка «Проверить проект...» перенесена на главную панель.

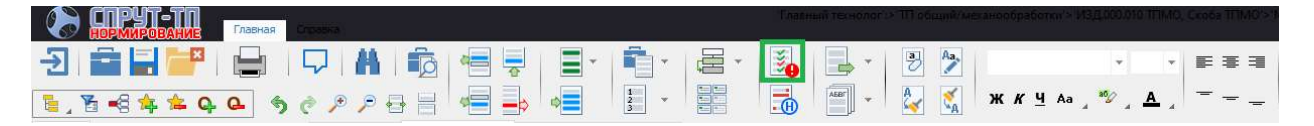

Для автоматической проверки есть настройка.

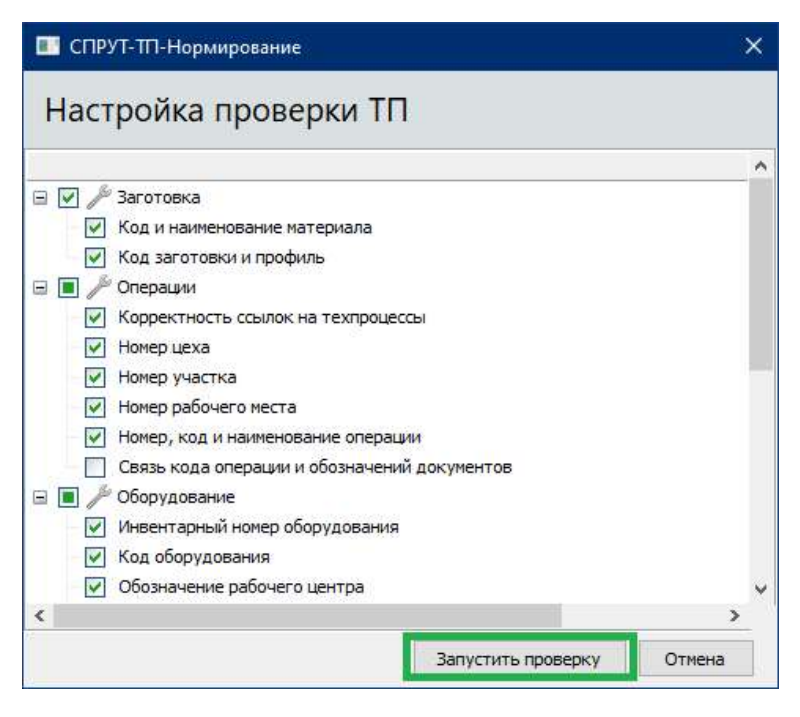

При проверке по критериям создается список ошибок и предупреждений. Поля с ошибками помечены в бланке розовым цветом, поля с предупреждениями — желтым.

Для удобства работы с замечаниями в документ добавлена панель навигации. При выборе строки в списке замечаний в документе выделяется поле, к которому оно относится.

| ыный лист Маршрутная карта ОК: 015 Гибка Карта эскизов                                                                                                    |                           |          |            |           |            |             |           |
|----------------------------------------------------------------------------------------------------|---------------------------|----------|------------|-----------|------------|-------------|-----------|
|                                                                                                    |                           | KK       |            | 3         |            |             |           |
|                                                                                                    | 1                         |          | _          |           |            | FOCT 3.1118 | -82 Форма |
| ОО "Центр СПРУТ-Т", Москва, (495) 181-00-13, www.csprut.ru                                                                                                    |                           |          |            |           | _          | _           |           |
| 707.<br>зам. Проверка техпроцесса "ИЗД.000.010 ТПМО"                                                                                                    | >                         |          |            |           |            |             |           |
| Здл.                                                                                                    | ؇ 1/5 🕨 📑 🍒               | K.00001  |            | изд.о     | 00.010 TIM | 0 1         | 1         |
| <u>ізрао.</u><br>ровері 🔇 1 Разряд работы не задан                                                                                                    |                           | 010      |            |           |            |             |           |
| ормир 🕺 2 Время Тпз не задано                                                                                                    |                           |          |            |           |            |             |           |
|                                                                                                    | ные стальные лом и отходы | Скоба    | a          |           |            |             |           |
| Код профессии рабочего "19/04" не наиден в классификаторе<br>01 01 с конструкции с конструкции и конструкции и констру и конструкции и конструкции и конструкции и конструкции и конструкции и конструкции и конструкции и конструкции и конструкции и конструкции и конструкции и конструкции и конструкции и конструкции и конструкции и конструкции и конструкции и конструкции и конструкции и констру и |                           |          |            |           |            |             |           |
| ч от бо за кодовое осозначение комплекта документов не наидено в жур                                                                                                    | онале регистрации кодовых | dura u r | 222140011  | 10        | M2         |             |           |
| 4 02                                                                                                    |                           | ФИЛВИТ   |            | NД        | 1700       |             |           |
|                                                                                                    |                           | ica 6    | 150 x 250  | 1         | 1./66      |             |           |
| A                                                                                                    |                           | I NT I   | Обозначени | е докумен | ата        | T           | <b>T</b>  |
| ь код, наименование оборудования                                                                                                    |                           | 2        | кр коид    | EH        | UII KUT.   | 1 113       | τШT.      |
| А 03 61 01 27 005 4280 Отрезная                                                                                                    |                           |          |            |           |            |             |           |
| Б 04 НКЗ416, Ножницы гильотинные                                                                                                    | 17928                     | 1        | 1 1        | 1         |            | 0.083       | 0.068     |
|                                                                                                    |                           |          |            |           |            |             |           |

После исправления ошибок и замечаний разработчик снова запускает проверку ТП.

#### 7.1.2 Новый пункт проверки

В систему добавлена функция «Нормоконтроль». Нормоконтроль – этап разработки ТП. Одним из требований выполнения этапа нормоконтроля должно быть отсутствие замечаний от нормоконтролера.

В настройки проверки ТП добавлен пункт «Отсутствие замечаний нормоконтролёра».

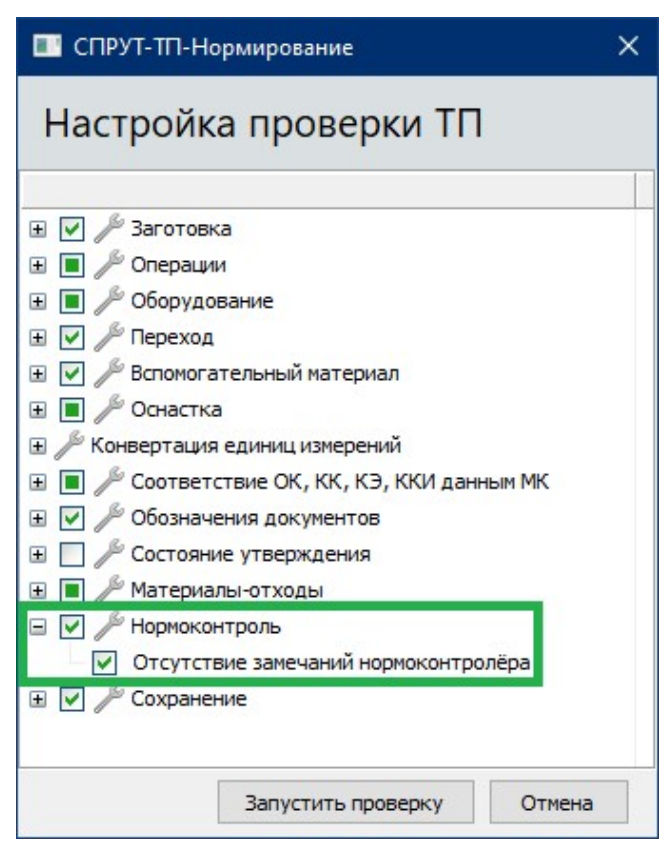

При проверке в ТП ищутся активные замечания, добавленные при работе модуля «Нормоконтроль». Если найдены замечания в состояниях, отличных от «Утверждено», в список замечаний добавляется

В СПРУТ-ТП Администратор при описании планов разработки ТП проверку можно выбрать в окне описания требований к выполнению этапа.

| СПРУТ-ТП Администратор (Администратор) - [. | Этап разработки "Нормоконтр | оль"]                          | - 🗆 X                                                                                          |
|---------------------------------------------|-----------------------------|--------------------------------|------------------------------------------------------------------------------------------------|
| 🖻 Пользователи Настройки Сервис Окна        | Справка                     |                                | _ 8 ×                                                                                          |
| Обозначение                                 |                             |                                |                                                                                                |
| 🗄 💕 Пользователи                            |                             |                                |                                                                                                |
| 🗄 🍔 Группы пользователей                    | Описание Требования Пра     | ава Действия при начале работь | Действия при отработке                                                                         |
| 🗄 🌑 Классы                                  | + # +                       |                                |                                                                                                |
| 🗄 📗 Методы                                  | Тип                         | Настройка                      | Требование к выполнению этапа разработки                                                       |
| ⊞ /// Связи                                 | 👔 Проверка техпроцесса      | Указать список проверок        | Нет ошибок при проверке                                                                        |
| 표 🃗 Бланки                                  | V Отметка                   | VKA3ATE TEKCT                  | Пользователем «Нормоконтролер» поставлена отметка «Комплект ТЛ соответствует требованиям ЕСТЛ» |
| 🗄 😳 Справочники                             | Состояние документа         | Указать документ и состояние   | Локимент «Маршоутная карта» в состоянии «ПРОВЕРКА»                                             |
| 🗄 📴 Рабочие места                           | Cocrossine gotyneina        | указать документ и состояние   | Докунент «маршрутная карта» в состоями спратор — П Х                                           |
| 🖃 🛅 Планы разработки ТП                     |                             |                                |                                                                                                |
| Корректировка ТП по Извещению               |                             |                                | Настройка проверки ТП                                                                          |
| П изделий из пластмасс и резины             |                             |                                | Пастройка проверки тт                                                                          |
| П П нанесения покрытий                      |                             |                                |                                                                                                |
| П общий и механообработки. Вариант 1.       |                             |                                | 🗉 🗌 🎤 Вспомогательный материал                                                                 |
| Выбор исходной заготовки                    |                             |                                | 🗉 🗍 🖉 Оснастка                                                                                 |
| Маршрутное проектирование                   |                             |                                | Конвертация единиц измерений                                                                   |
| Операционное проектирование                 |                             |                                | Соответствие ОК, КК, КЭ, ККИ данным МК                                                         |
| Нормирование ТП                             |                             |                                | Обозначения документов                                                                         |
| Нормоконтроль                               |                             |                                | Состояние утверждения                                                                          |
| Утверждение                                 |                             |                                | 🗉 🗍 🔑 Материалы-отходы                                                                         |
| П общий и механообработки. Вариант 2.       |                             |                                | Нормоконтроль                                                                                  |
|                                             |                             |                                | Отсутствие замечаний нормоконтролёра                                                           |
| ⊞ П термообработки                          |                             |                                |                                                                                                |
| П холодной, горячей штамповки и литья       |                             |                                | ×                                                                                              |
| н торагмент BIII. Вариант 1.                |                             |                                |                                                                                                |
| ш • фрагмент В П. Вариант 2.                |                             |                                | Сохранить настроики Отмена                                                                     |
| < >                                         | •                           |                                |                                                                                                |
| Введите строку поиска                       | 🕂 🚹 Птолько слово целико    | ом 🗌 С учетом регистра Найд    | дено строк: 0 Поиск по закладке «Требования»                                                   |
| 🎇 Настройки 🛛 🗹 Запуск извещения в работу 🗍 | Нормоконтроль               |                                |                                                                                                |

## 7.2 Просмотр и печать документов

Добавлена возможность просмотра документов встроенным просмотрщиком из окон:

- Менеджера проектов
- Подбора аналога ТП
- Управления разработкой заказа

• Применяемости ТТП/ГТП

### 7.2.1 Менеджер проектов

В правую часть добавлена закладка Документы. На закладке показываются документы выбранного объекта.

| 📰 Менеджер проектов (Главный техноле                                                                                                    | or)                                   |                                    |             | ×                     |
|----------------------------------------------------------------------------------------------------|---------------------------------------|------------------------------------|-------------|-----------------------|
| Активные проекты Архив Корзина                                                                                                    |                                       | Свойства Документы Состоит из Вход | итв Файлы 🕽 | Жүрнал                |
| 🗌 🗋 🌽 🖪 🖬 •                                                                                                    |                                       |                                    |             |                       |
| А Я Фил                                                                                                    | тьтр выключен                         | Наименование                       | Состояние   | Бланк                 |
| +A +R                                                                                                    | , , , , , , , , , , , , , , , , , , , | 🖃 📗 Документы                      |             |                       |
| Обозначение                                                                                                    | <ul> <li>Наименование</li> </ul>      | Маршрутная карта                   | ПРОВЕРКА    | МК ГОСТ 3.1118-82 Фор |
| 🗄 🧔 Заготовка круг ф38 ТПМО                                                                                                    | Заготовка                             | 📗 ОК: Обрубная                     | В РАБОТЕ    | ОК обработки резанием |
| ⊕ @ M34.000.018 TTIMO                                                                                                    | Скоба ППМО                            | ВОК: Пробивка                      | В РАБОТЕ    | ОК обработки резанием |
|                                                                                                    | Кардан верхний ТПМО                   | ПОК: Гибка                         | В РАБОТЕ    | ОК обработки резанием |
|                                                                                                    | Кардан верхний ТПМО                   | 📗 КК: Пробивка                     | В РАБОТЕ    | ОК тех. контроля ГОСТ |
|                                                                                                    | Кардан нижний ттімо                   | П Титульный лист                   | В РАБОТЕ    | тл гост 3.1105-2011 Ф |
|                                                                                                    |                                       | Ведомость оснастки                 | В РАБОТЕ    | Ведомость оснастки ГО |
|                                                                                                    | Планка ТПМО                           | ■Ведомость материалов (ТП)         | В РАБОТЕ    | Ведомость материалов  |
| Парадиональной праводальной правод<br>Праводальной праводальной праводальной праводальной праводальной праводальной праводальной праводальной праводал<br>Праводальной праводальной праводальной праводальной праводальной праводальной праводальной праводальной правода<br>Праводальной праводальной праводальной праводальной праводальной праводальной праводальной праводальной правод<br>Праводальной праводальной праводальной праводальной праводальной праводальной праводальной праводальной правода<br>Праводальной праводальной праводальной праводальной праводальной праводальной праводальной праводальной правода<br>Праводальной праводальной праводальной праводальной праводальной праводальной праводальной праводальной правода<br>Праводальной праводальной праводальной праводальной праводальной праводальной праводальной праводальной правода<br>Праводальной праводальной праводальной праводальной праводальной праводальной праводальной праводальной правод<br>Праводальной праводальной праводальной праводальной праводальной праводальной праводальной праводальной правода<br>Праводальной праводальной праводальной праводальной праводальной праводальной праводально<br>Праводальной праводальной праводальной праводальной праводальной праводальной праводал<br>Праводально праводальной праводальной праводальной праводальной праводальной праводальной праводальной праводал<br>Праводальни праводальной праводальн | Ось ручки ТПМО                        | Ведомость операций                 | В РАБОТЕ    | Ведомость операций СП |
| 😠 🧔 ИЗД.010.030-01 ТПМО                                                                                                    | Ось ручки длинная ТПМО                | Ведомость технологических до       | В РАБОТЕ    | Ведомость технологиче |
| 🕀 🧃 ИЗД.010.030-02 ТПМО                                                                                                    | Ось ручки короткая ТПМО               | Плист регистрации изменений в      | . В РАБОТЕ  | Лист регистрации изме |
| ⊞                                                                                                    | Косынка                               |                                    |             |                       |
| 🗄 🤹 Смесь Облицовочная 1 ТП                                                                                                    | 0120000004: Облицовочная 1 🗸          |                                    |             |                       |
| <                                                                                                    | >                                     |                                    |             |                       |
| Показывать по: 25                                                                                                    |                                       |                                    |             |                       |

Прямо из Менеджера проектов с закладки Документы документ можно:

- Открыть на просмотр
- Распечатать

| шрутная                     | і карта                                           |                             |                               |          |            |             |           |                |                |            | 8,                       |
|-----------------------------|---------------------------------------------------|-----------------------------|-------------------------------|----------|------------|-------------|-----------|----------------|----------------|------------|--------------------------|
| ОО "Центр С                 | ПРУТ-Т", Москва, (495) 181-00-13                  | . www.csput.ru              |                               |          |            |             | r         |                |                | FOCT 3.111 | 3-82 Форм <mark>а</mark> |
| ′бл.<br>ам                  | l.                                                |                             |                               | -        | 1          |             |           |                | _              |            |                          |
| одл.                        |                                                   |                             |                               |          |            | 3AK 000     | 01        | ИЗЛО           | 000 020 TEM    | 0 2        | 1                        |
| зраб.<br>оверил<br>омировал | Технолог бюро МО<br>Нормоконтролер<br>Нормировщик | 03.<br>                     | 02.2025<br>02.2025<br>02.2025 | СПРУТ-ТП | 0          | изд.000.020 |           | нода           |                |            | -                        |
| контр.                      | Главный технолог                                  | Sta. g                      | 02.2025 4                     | I.       |            | Кардан в    | верхний   |                |                |            |                          |
| 1 01 Kpy                    | /r 42 FOCT 7417-75 / C                            | т4сп ГОСТ 380-              | 2005                          |          |            |             |           |                |                |            |                          |
|                             | Код ЕВ                                            | МД ЕН                       | H. pacx                       | . КИМ    | Код загот. | Профиль     | и размеры | КД             | M3             |            |                          |
| 1 02                        | 100000188 кг                                      | 0.241 1                     | 0.767                         | 0.314    | Круг       | Круг ф42    | 70        | 1              | 0.761          |            |                          |
| А Це                        | х Уч. РМ Опер.<br>Код. на                         | Код, наи<br>именование обор | менование ог<br>удования      | терации  | СМ Проф.   | P VT        | Обозначен | ие докумен     | нта<br>ОП Кшт. | Тпз        | Тшт.                     |
| A 03 6                      | 1 05 02 005                                       | 4280 Отрезна                | я                             |          |            |             |           |                |                |            |                          |
| 5 04 8                      | Г661, Дисковая пила                               |                             |                               |          | 17928      | 2           | 1 1       | 1              | 1              | 0.166      | 0.08                     |
| 1 05 M                      | еталлы черные втори                               | чные 16А ГОСТ               | 2787-75                       |          | 0080002    |             |           | <u>г г</u>     | кг             | l)         | -0.0258                  |
| 06                          |                                                   |                             |                               |          |            |             |           |                |                |            |                          |
| 07 6                        | 1 01 03 010                                       | 4110 Токарна                | я                             |          | 1          |             |           |                |                |            |                          |
| 5 08 1                      | 6К20, Токарный стано                              | к                           |                               |          | 19149      | 4           | 1 1       | 1              | I              | 0.166      | 0.262                    |
| 1 09 M                      | Іеталлы черные втори                              | чные 16А ГОСТ               | 2787-75                       |          | 0080002    |             |           | <del>г г</del> | кг             | 1          | -0.1057                  |
| 10                          |                                                   |                             |                               |          |            |             |           |                |                |            |                          |

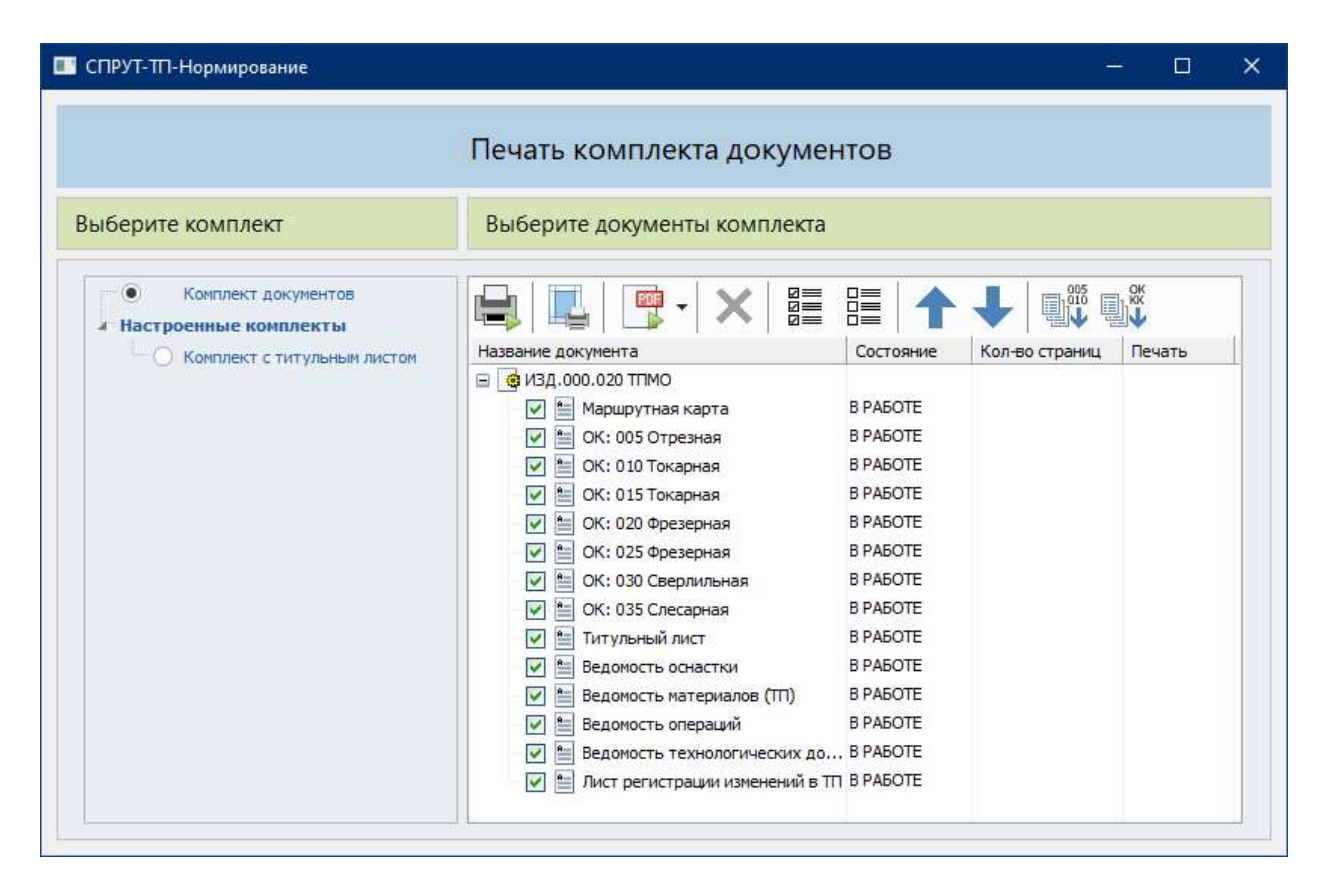

#### 7.2.2 Подбор аналога ТП

В окне подбора аналога техпроцесса задаются ключевые параметры: масса ДСЕ, расцеховка, заготовка. ТП, удовлетворяющих параметрам поиска, может быть много. Для точного выбора важно посмотреть документы подобранного ТП. Для просмотра документов в окно «Подбор аналога техпроцесса» добавлена кнопка «Показать документы ТП...».

| Настройте фильтр                                      | Выберите ТП                   |                            |             |                  |                             |
|-------------------------------------------------------|-------------------------------|----------------------------|-------------|------------------|-----------------------------|
| 🤞 Тип ТП: ТП общий/механообработки                    | Активные проекты Архив        |                            | 👼 👻 Поиск г | ю таблице        | Х Найт                      |
| <ul> <li>По детали</li> <li>По техпроцессу</li> </ul> |                               | Техпроцесс                 | l l         | Атрибуты техпроц | ecca                        |
| Любое                                                 | Обозначение                   | Наименование               | Macca ДСЕ   | Расцеховка       | Этап<br>разработки          |
| Любое                                                 | (d) ИЗД.000.020.01 TTIMO      | Кардан верхний ТПМО        | 0.241       | 61, 63           |                             |
| войства ДСЕ                                           | изд.000.030 тпмо              | Кардан нижний ТПМО         | 0.213       | 61, 63           | Выбор исходной<br>заготовки |
|                                                       | изд.000.040 ТПМО              | Крестовина ТПМО            | 0.042       | 61, 63           | Выбор исходной<br>заготовки |
| асцеховка                                             | изд.010.010 ТПМО              | Ручка ТПМО                 | 0.059       | 61, 63           | ЗАВЕРШЕН                    |
| с учётом порядка):                                    | 🖪 ИЗД.010.020 ТТІМО           | Планка ТПМО                | 0.065       | 61, 64           | Выбор исходной              |
| Любой 🗸 🛨                                             | изд.010.030 TTIMO             | Ось ручки ТПМО             | 0.046       | 61               | Выбор исходной              |
| Код материала равен:                                  | <b>і</b> изд.010.030-01 ттімо | Ось ручки длинная ТПМО     | 0.06        | 61               | Выбор исходной заготовки    |
| Код заготовки равен:                                  | изд.010.030-02 ттмо           | Ось ручки короткая ТПМО    | 0.046       | 61               | Выбор исходной заготовки    |
| Любой                                                 | Смесь Облицовочная 1 ТП       | 0120000004: Облицовочная 1 | 0           |                  |                             |
| Любое 🔄                                               |                               |                            |             |                  |                             |

| СПРУТ-ТП-Нормирование                                                                                                    |                                                                                                    |
|----------------------------------------------------------------------------------------------------|----------------------------------------------------------------------------------------------------|
| 😰 Пр                                                                                                    | оосмотр документов "ИЗД.000.020.01 ТПМО Кардан верхний ТПМО"                                         |
| ыберите документ                                                                                                    | Маршрутная карта 🖶 🔎 🗸                                                                               |
| Каршрутная карта<br>СК: 005 Стрезная<br>СК: 010 Фрезерная с ЧПУ<br>П Птульный лист<br>Ведоность натериалов (ПТ)<br>Текнологичесоий паслорт<br>Ведоность технологичесойх документов<br>Лист регистрации изменений в ПП<br>Карта согласования ПТ | ОО Чарир СРУПТ, Нова, (195) 281-081, инкадриала         ГОСТ 3118-07         Фарма 1           Ахба. |

## 7.2.3 Управление разработкой заказа

В окне Управление разработкой заказа кнопка «Показать документы ТП...» добавлена на этапах:

- «Применение ТП»
- «Планирование ТП»

| СПР      | ут-т | П-Нормиров   | ание           |        |             |                                                                                                    |       |                |                                     |                                  |                                            |                          |                             |                            |                          |                    | -            | □ ×      |
|----------|------|--------------|----------------|--------|-------------|----------------------------------------------------------------------------------------------------|-------|----------------|-------------------------------------|----------------------------------|--------------------------------------------|--------------------------|-----------------------------|----------------------------|--------------------------|--------------------|--------------|----------|
|          |      |              |                |        |             | 🛄 Упр                                                                                                    | авле  | ние р          | азра                                | аботко                           | й заказа                                   | "3Ak                     | <.00001"                    |                            |                          |                    |              |          |
| ,        | ~    | Разузл       | ование         |        | ~           | / Применение ТП                                                                                                    |       | ~              | Выбо                                | ор материал                      | a                                          | ~                        | Создание                    | e TTI                      |                          | Планиров           | ание 111     |          |
|          | 0    |              |                |        |             | đ                                                                                                    |       | 0 /            | ?                                   |                                  | <u> 0 0 0</u>                              | 0                        | 0                           |                            | >                        | < # 1              | ••••         |          |
|          |      |              | ДСЕ            |        |             | Входимость                                                                                                    | Колич | чество         | ство Масса Технологический процесс  |                                  |                                            |                          |                             |                            |                          |                    | <b>^</b>     |          |
| №<br>п/п | 4    | Обозна       | чение Наимен   | ювание | Входит<br>В | Количество по входимости                                                                                                    | Общее | в заказе       | заказе 1 шт. В заказе               |                                  | Примечание                                 |                          | Обозначение ТП / расцеховки |                            |                          | Планирование ТП    |              |          |
| •        | 1    | 🌮 изд.000    | .000 Шарнир    |        |             |                                                                                                    | 1     | 1              | o                                   |                                  | )                                          | 61                       | изд.000.000 т               | псь                        |                          | О выли             | олнено       |          |
|          |      |              |                |        | 🔳 спр       | ут-тп-Нормирование                                                                                                    |       |                |                                     | or.                              |                                            |                          |                             |                            |                          |                    |              | 1.1.1    |
|          | 2    | 🧬 ИЗД.010    | .000 Ручка     |        |             |                                                                                                    |       |                | Юп                                  | DOCMOT                           |                                            | op "1/2                  | а 000 000                   |                            |                          |                    |              |          |
|          | 1    |              |                |        | i           |                                                                                                    |       |                | 211                                 | pocmorp                          | документ                                   | 56 015                   | д.000.000                   | птев шарнир                |                          |                    |              |          |
|          | 3    | 🔘 изд.010    | .010 Ручка     |        | Выб         | ерите документ                                                                                                    |       | Maj            | ошрутн                              | ая карта                         |                                            |                          |                             |                            |                          |                    |              | 8 / /    |
|          | 4    | 🔿 изд.010    | .020 Планка    |        |             | Маршрутная карта<br>ККС 025 Контроль<br>Тигульный лист                                                                          |       | 00<br>43<br>83 | о центр спич<br>-бл.<br>ам.         | T-T", Nooma, (195) 181           | 00-13, www.sprutru                         |                          |                             |                            |                          |                    | FOCT 3.333HR | 00pm 2   |
|          | 5    | 🗿 изд.010    | .030 Ось ручкі | t      |             | Технологический паспорт     Технологический паспорт     Бедоность операций     Конплектовочная карта     Реализация изород (СС) |       | Ра             | ал.<br>зраб.<br>юверил<br>ірмировал | Технолог бюро сб<br>Нармировцаях | 900 <u>- 1973 - 19</u><br>J. (J. 1977 - 19 | 30.01.2025<br>30.01.2025 | СПРУТ-ТП                    | ЗАК.0<br>ИЗД.000.00        | 0001                     | ИЗД.000.000        | о тпсб 3     | 1        |
|          | 6    | 🔉 изд.000    | .010 Скоба     |        |             | Ведоность технологических докумен<br>Лист регистрации изненений в TTI                                                           | тов   | H.             | KOHTD.<br>A Llex<br>B               | ys. PM                           | Опер. Код. »<br>Код. наименование об       | аименовани<br>орудования | ч<br>не операции            | СМ Проф. Р У<br>Облачение  | обозначение<br>т кр коид | документа<br>ЕН ОП | Кшт. Тпа     | Тшт.     |
|          |      | -            | -              |        |             | Парта согласования пт                                                                                                    |       | Ā              | 01 61                               | 01 24                            | 005 0418 Компл                             | ектование                | pristra                     | COOSA CANANA,              |                          |                    |              |          |
| 2        | тока | зать докумен | TDI TI I.o.    |        |             |                                                                                                    |       | E              | 02 Д3                               | 75100к, Стол ко                  | мплектовщика                               |                          |                             | 12837 3                    | 1 1                      | 1                  | 0.167        | 0.083    |
|          |      |              |                |        |             |                                                                                                    |       | ĸ              | 04 Py                               | чка                              |                                            |                          |                             | ИЗД.010.000                |                          |                    | 1 1          |          |
|          |      |              |                |        |             |                                                                                                    |       |                | 05                                  |                                  |                                            |                          |                             | Детали                     |                          |                    |              |          |
|          |      |              |                |        |             |                                                                                                    |       | ĸ              | 06 CH                               | соба                             |                                            |                          |                             | ИЗД.000.010                | 1                        | 1                  | 1            |          |
|          |      |              |                |        |             |                                                                                                    |       | ĸ              | 07 Ka                               | ардан верхний                    |                                            |                          |                             | ИЗД.000.020                | !                        | 1                  | 1            |          |
|          |      |              |                |        |             |                                                                                                    |       | ĸ              | 08 Ka                               | ардан нижний                     |                                            |                          |                             | ИЗД.000.030                |                          |                    | 1            |          |
|          |      |              |                |        |             |                                                                                                    |       | ĸ              | 09 Kp                               | естовина                         |                                            |                          |                             | ИЗД.000.040                |                          |                    | 1            |          |
|          |      |              |                |        |             |                                                                                                    |       |                | 10                                  |                                  |                                            |                          | 9                           | <u>Стандартные изделия</u> |                          |                    |              |          |
|          |      |              |                |        |             |                                                                                                    |       | ĸ              | 11 50                               | илт М4х16 ГОСТ                   | 7805-70                                    |                          |                             | 4800000183                 |                          |                    | 1            |          |
|          |      |              |                |        |             |                                                                                                    |       | K              | 12 00                               | сь 1-10х40 Ст3с                  | n FOCT 9650-80                             | _                        |                             | 4560000001                 |                          |                    | 1            |          |
|          |      |              |                |        |             |                                                                                                    |       | ĸ              | 13 00                               | сь 1-10x20 Ст3с                  | n FOCT 9650-80                             |                          |                             | 4560000002                 |                          | Î                  | 2            | ~        |
|          |      |              |                |        |             |                                                                                                    |       |                |                                     |                                  |                                            |                          |                             |                            |                          |                    | 14 4 <u></u> | 1 /3 Þ Þ |

| CHPy     | I-III-Нормирование   |                  |                                                      |                                                                     |                                          |                                          | - u x                      |
|----------|----------------------|------------------|------------------------------------------------------|---------------------------------------------------------------------|------------------------------------------|------------------------------------------|----------------------------|
|          |                      |                  | 🛄 Управле                                            | ние разработкой заказа                                              | "3AK.00001"                              |                                          |                            |
| ~        | Разузловании         | e                | 🗸 Применение ТП                                      | 🗸 выбор материала                                                   | 🗸 Создание ТП                            | Пл                                       | анирование ТП              |
| and a la |                      |                  |                                                      |                                                                     |                                          |                                          |                            |
|          |                      | 🛥 🐝 🏧 I I        | <u> </u>                                             | ◎ / ? ⋑ ≪   Ц   ♥ ●                                                 |                                          | X 🕯                                      |                            |
|          | ДСЕ                  |                  | Технологический процесс План ра                      | зработки                                                            | Текущий этап разработ                    | гки                                      | Дата разработки TTI (по фа |
|          | Обозначение ДСЕ      | Наименование ДС  | Обозначен Наименова План разработки                  | Дата на Дата окон Этап разработки                                   | Подразделение Ответ                      | ственнь Дата нача. Дата оконч            | и Дата начала Дата оконча  |
| Ð 🖑      | ИЗД.000.000          | Шарнир           | 0 ТПСБ Шарнир 😑 ТП сборки                            | 25 07.02.2025 Нормоконтроль                                         | Бюро нормоконтроля р                     | 31.01.2025 04.02.2025                    | 27.01.2025                 |
| •        | ИЗД.010.000          | Ручка            | ИЗД.010.00 Ручка ТПСБ 🛑 ТП сборки                    | 23.01.20 04.02.2025 Нормоконтроль                                   | Бюро нормоконтроля р                     | контроле 30.01.2025 03.02.2025           | 27.01.2025                 |
| • O      | ИЗД.010.010          | Ручка            | ИЗД.010.01 Ручка ОТП общий и<br>механообработки.     | 27.01.20 10.02.2025 Нормирование ТП                                 | Бюро нормирования Норми                  | ровщик 03.02.2025 05.02.2025             | 27.01.2025                 |
|          |                      |                  | 🔲 СПРУТ-ПТ-Нормирование                              |                                                                     |                                          |                                          |                            |
| • O      | ИЗД.010.020          | Планка           |                                                      |                                                                     |                                          | Цариир"                                  |                            |
|          | 112 0 010 020        | 0-               | -                                                    | И просмотр документе                                                | в изд.000.000 птерт                      | парнир                                   |                            |
| • •      | N34.010.030          | ось ручки        | Выберите документ                                    | Маршрутная карта                                                    |                                          |                                          | 8 2                        |
| e 🔿      | ИЗД.000.010          | Скоба            | Паршрутная карта                                     |                                                                     | 1                                        |                                          | 7777 1111647 doma 2        |
| - 0      | H30 000 030          | Kangau กอกระเหน้ | КК: 025 Контроль<br>Титульный лист                   | 000 "центр 019/1-1", Мовеа, (195) 181-00-13, www.csprut.ru<br>Дубл. |                                          | <b></b>                                  |                            |
| - 4      | 154.000.020          | кардан верхний   | Ведомость оснастки                                   | Взам.<br>Подл.                                                      |                                          |                                          |                            |
| = 0      | ИЗЛ 000 030          | Карлан нижний    | Технологический паспорт<br>Ведохость операций        | December 17 manual from channel a setting of "                      | 0.01.005                                 | ЗАК.00001 ИЗД.                           | J00.000 TRC5 3 1           |
|          | подловолово          | пардантникани    | Комплектовочная карта                                | Проверил Нариграция //////                                          | 0.01.2025 СПРУТ-ТП                       | ИЗД.000.000                              |                            |
| ٠        |                      |                  | Ведоность натериалов (СЕ)                            | Н.КОНТр.                                                            |                                          | Шарнир                                   |                            |
| -0       | ИЗД.000.040          | Крестовина       | <ul> <li>Дист регистрации изменений в TTI</li> </ul> | А Цех Уч. РМ Опер. Код. на<br>5 Код. наименование обо               | аименование операции<br>рудования СМ Про | Обозначение докуме<br>ф. Р УТ КР КОИД ЕН | нта<br>ОП Кшт. Тла Тшт.    |
| _        |                      | -                | Карта согласования ТП                                | К/М Наименование детали, c6. ер<br>А. 01 61 01 24 005 0418 Компле   | а, или материала<br>РКТОВание            | Обозначение, код ОПП                     | ЕВ ЕН КИ Н.раск.           |
| Qn       | оказать документы ТП |                  |                                                      | Б 02 Д75100к, Стол комплектовщика                                   | 128.                                     | 37 3 1 1 1                               | 0.167 0.083                |
| -        |                      | -                |                                                      | 03                                                                  | Сборочные                                | елиницы                                  |                            |
|          |                      |                  |                                                      | К 04 Ручка                                                          | ИЗД.010.00                               | 2                                        | 1                          |
|          |                      |                  |                                                      | 05                                                                  | Дета                                     | ш                                        |                            |
|          |                      |                  |                                                      | К 06 Скоба                                                          | ИЗД.000.01                               | j                                        | 1                          |
|          |                      |                  |                                                      | К 07 Кардан верхний                                                 | ИЗД.000.02                               | 5                                        | 1                          |
|          |                      |                  |                                                      | К 08 Кардан нижний                                                  | ИЗД.000.03                               | j                                        | 1                          |
|          |                      |                  |                                                      | К 09 Крестовина                                                     | ИЗД.000.04                               | ,                                        | 1                          |
|          |                      |                  |                                                      | 10                                                                  | Стандартны                               | изделия                                  |                            |
|          |                      |                  |                                                      | К 11 Болт М4х16 ГОСТ 7805-70                                        | 4800000183                               |                                          | 1                          |
|          |                      |                  |                                                      | К 12 Ось 1-10х40 Ст 3сл ГОСТ 9650-80                                | 456000001                                |                                          | 1                          |
|          |                      |                  |                                                      | К 13 Ось 1-10х20 Ст 3сл ГОСТ 9650-80                                | 456000002                                |                                          | 2                          |
|          |                      |                  |                                                      | L La col como de                                                    | * .                                      |                                          | M 4 1 10 6                 |

### 7.2.4 Применяемость Типовых и Групповых ТП

| стеленности                                  | - 🗆 X      |
|----------------------------------------------|------------|
| Применяемость ГТП                            |            |
| q-q  <b>↑↓</b> ≰ ∦ q ≯ ? # ≼                 |            |
| ДСЕ                                          |            |
| № п/п Обозначение Наименование               |            |
| 1 🐼 ВЛО.1201 Вал опорный                     |            |
| 2 🗔 ВЛО.1202 Вал редуктора ведущий           |            |
| 3 Ø ВЛО.1203 Вал шлицевой                    |            |
|                                              |            |
|                                              |            |
| 🙋 Показать файлы ДСЕ 😰 Показать документы TT | 🗙 Отменить |

# 7.3 Просмотр файлов, привязанных к ДСЕ

Добавлена возможность просмотра файлов из файлового хранилища встроенным просмотрщиком из окон:

- Управление разработкой заказа
- Подбора аналога детали
- Применяемости ТТП/ГТП

Встроенный просмотр файлов:

• изображения (bmp, gif, jpg, jpeg, png...);

- документы PDF;
- электронные таблицы (xls, xlsx);
- графические модели (dwg, dxf, dwt, gp2, xmp\_bin, x\_b, x\_t, stpz, stp, step, brep, igs, iges, sat, stl, sldprt).

### 7.3.1 Управление разработкой заказа

В окне Управление разработкой заказа кнопка «Показать файлы ДСЕ...» добавлена на этапах:

- «Разузлование»
- «Выбор материала»
- «Создание ТП»

| . 3 | СПРУТ-ТП    | Нормирование |                                   |             |               |                                                                                                    | - 🗆 X                      |
|-----|-------------|--------------|-----------------------------------|-------------|---------------|----------------------------------------------------------------------------------------------------|----------------------------|
|     |             |              |                                   |             | Управлен      | 🖬 СПРУТ-ПТ-Нормирование                                                                                                    | ×                          |
|     | ~           | Разузлование | ✓ п;                              | рименение Т | n             | 🖉 Просмотр файлов "ИЗД.000.000 Шарнир"                                                                                                    |                            |
| 000 | E           |              |                                   |             | <u>4</u> 0    | Выберите файл ИЗД.000.000.pdf + +   🖻 🗊 🦯                                                                                                    | > >                        |
| Π   |             | <b>Д</b> СЕ  |                                   |             | Входимость    |                                                                                                    |                            |
|     | N9<br>1/π ≜ | Обозначение  | Наименование                      | Входит в    | Количество по | Kitan Josystem te geplaste For III.     Mi32,000,000,0165     Mi32,000,000,016     Annoverr PDF                                                                                                    |                            |
| Þ   | 1           | изд.000.000  | Шарнир                            |             |               |                                                                                                    |                            |
|     | 2 🤞         | изд.010.000  | Ручка                             |             |               |                                                                                                    |                            |
|     | 3 🕻         | изд.010.010  | Ручка                             |             |               |                                                                                                    |                            |
|     | 4 🔇         | ИЗД.010.020  | Планка                            |             |               |                                                                                                    |                            |
|     | 5 🔇         | ИЗД.010.030  | Ось ручки                         |             |               |                                                                                                    | i   🗌 🦳                    |
|     | 6 🔇         | изд.000.010  | Скоба                             |             |               |                                                                                                    |                            |
|     | 7 🔇         | изд.000.020  | Кардан верхний                    |             |               |                                                                                                    | » i 🗖 🗖                    |
|     | 8 🤇         | изд.000.030  | Кардан нижний                     |             |               |                                                                                                    |                            |
|     | 9 🤇         | изд.000.040  | Крестовина                        |             |               |                                                                                                    |                            |
|     | 10          | 4800000183   | Болт M4x16 ГОСТ 7805-70           |             |               |                                                                                                    |                            |
|     | 11          | 4560000001   | Ось 1-10х40 СтЗсп ГОСТ<br>9650-80 |             |               | -01 3 -01 190                                                                                                    |                            |
|     | 12          | 456000002    | Ось 1-10х20 Ст3сп ГОСТ<br>9650-80 |             |               | ИЗД.000.000СБ                                                                                                    | ecce Mecured               |
|     | 🖉 Показа    | ть файлы ДСЕ | ·                                 |             |               | 6         Image: Marcine Marcine Marci | 18 1:2<br>Decrae 1 CE: 12. |
|     |             |              |                                   |             |               | C                                                                                                    | -+spier XJ                 |

| C       | 1РУТ-          | П-Нормиро             | зание                      |          |                             |                    |             |         |        |                                                                                                    |                         | - 🗆 ×                     |
|---------|----------------|-----------------------|----------------------------|----------|-----------------------------|--------------------|-------------|---------|--------|----------------------------------------------------------------------------------------------------|-------------------------|---------------------------|
|         |                |                       |                            |          |                             |                    | Упр         | равл    | ени    | е разработкой заказа "ЗАК.0                                                                                                    | 0001"                   |                           |
|         | ~              | Разузл                | ование                     |          | 🗸 Примене                   | ние ТП             |             |         |        | 🗸 выбор материала 🗸                                                                                                    | Создание ТП             | … Планирование ТП         |
| -       |                | - <b>-</b>            |                            |          |                             |                    | A           |         | 0      | 1 2 2 4 📋 🔿 🔿 🔿                                                                                                    |                         | × # 19 • 19 • 12 1        |
|         |                | д                     | æ                          |          | Входимость                  | Коли               | чество      |         | lacca  | Материал<br>Заготовка                                                                                                    |                         | Технологический процесс 📤 |
| N<br>n/ | n <sup>A</sup> | Обозн<br>ние          | че Наименов<br>ие          | ви Входи | Количество по<br>входимости | <mark>Общее</mark> | В<br>заказе | 1 шт.   | В зака | СПРУТ-ТП-Нормирование                                                                                                    |                         | ×                         |
|         | 4              | о изд.01              | <sup>1.02</sup> Планка     |          |                             | 1                  |             | 1 0.065 | 0.1    | Д Просмотр фаі                                                                                                    | йлов "ИЗД.000.030 Карда | н нижний"                 |
|         | 5              | о изд.01              | <sup>0.03</sup> Ось ручки  |          |                             | 1                  |             | 1 0.046 | 0.1    | Выберите файл<br>Има<br>Имана Солни документов в формате PDF                                                                            | ИЗД.000.030.IGS         |                           |
|         | 6              | о 0                   | <sup>0.01</sup> Скоба      |          |                             | 1                  |             | 1 0.441 | 0      | издоводовоно чанл Пось<br>ай Издоводов, оф Документ РРF<br>Издоводов ид 01.рпд Изображение<br>Методика испытаний.xtxx Документ MS Excel | He                      |                           |
|         | 7              | о <sup>ИЗД.00</sup>   | 1.02 Кардан<br>верхний     |          |                             | 1                  |             | 1 0.241 | 0.3    |                                                                                                    | $\mathcal{H}$           |                           |
| Þ       | 8              | о <mark>изд.00</mark> | .03 Кардан<br>нижний       |          |                             | 1                  |             | 1 0.213 | 0.:    |                                                                                                    |                         |                           |
|         | 9              | о <mark>изд.00</mark> | <sup>1.04</sup> Крестовина |          |                             | 1                  | 1           | 1 0.042 | 0.0    |                                                                                                    |                         |                           |
| 2       | Пока           | зать файлы            | QCE                        |          |                             |                    |             |         |        | x                                                                                                    | ,                       | ₹:9.                      |

|        | нторя          | мирование             |                |              |                             | -     |                      |                             | 2226              | откой          | 22/222                        | " <b>&gt;</b> ^ | K O        | 000                     | 11"                                                 |                                                            |                                                          |                                  |                 |
|--------|----------------|-----------------------|----------------|--------------|-----------------------------|-------|----------------------|-----------------------------|-------------------|----------------|-------------------------------|-----------------|------------|-------------------------|-----------------------------------------------------|------------------------------------------------------------|----------------------------------------------------------|----------------------------------|-----------------|
|        |                |                       |                |              |                             | прав  | влени                | ie pa                       | зрао              | откои          | заказа                        | SP              | IN.U       | 000                     | 71                                                  |                                                            |                                                          |                                  |                 |
| ~      | Pa             | зузлован              | ie i           |              | Применение ТП               |       |                      | ~                           | выбор м           | материала      |                               | > •             | /          | Созда                   | ние ТП                                              |                                                            | … План                                                   | ирование ТП                      |                 |
| -      | F              |                       | 2              |              | 4                           | 8     | o /                  | 7 =                         |                   |                | 00                            | 0               |            | •[                      |                                                     |                                                            | ×A                                                       | •                                | •               |
|        |                | ДСЕ                   |                |              | Входимость                  | Коли  | чество               | Ма                          | acca              |                |                               |                 |            |                         | Технологический                                     | процесс                                                    |                                                          |                                  |                 |
| 0<br>n | 06<br>e        | означени              | Наименовани    | Входи<br>т в | Количество по<br>входимости | Общее | в<br>заказе          | 1 wr.                       | В заказе          | Примеча        | ние                           | 0               | бознач     | ение<br>Мари            | ПП / расцеховки<br>прут                             |                                                            | анирование                                               | m                                | Действие        |
| 1      | из,            | д.000.000             | Шарнир         |              |                             | 1     | 🔳 спру               | т-111-Нор                   | омирование        |                | <b>1</b> 112                  | n.000.          | 000 T.D.   | re                      |                                                     |                                                            |                                                          |                                  | ×               |
| 2      | из,            | д.010.000             | Ручка          |              |                             | 1     | Выбе                 | рите фа                     | ійл               |                | 🖉 Просм                       | иотр            | фай<br>изд | лов<br>.010.0           | "ИЗД.010.00<br>100, 'Ручка'.xlsx 🎾                  | 0 Ручка"<br>                                               |                                                          |                                  | × 44            |
| 3 (    | ) ИЗД          | д.010.010             | Ручка          |              |                             | 1     | Имя                  | и докуме                    | нтов в форм       | Ti<br>wate PDF | un<br>IGES                    |                 | 12         | 1                       | В<br>Обозначение<br>ИЗЛ. 010.000                    | С<br>Наименовани<br>Ручка                                  | D<br>Входит в                                            | Е<br>Входит в (ти                | F ^<br>и Урове⊦ |
| 4      | ) из           | д.010.020             | Планка         |              |                             | 1     | шизд<br>Шизд<br>Шизд | .010.000.pi<br>.010.000, 'F | df<br>Ручка' xlsx | Д              | окумент PDF<br>окумент MS Exc | d               | *          | 3<br>4<br>5             | изд.010.010<br>изд.010.010 тпмс<br>изд.010.020      | Ручка<br>Ручка ТПМО<br>Планка                              | изд.010.000<br>изд.010.010<br>изд.010.000                | Сборочная<br>Деталь<br>Сборочная | 2<br>2<br>2     |
| 5 (    | р из,          | д.010.030             | Ось ручки      |              |                             | 1     | 5                    |                             |                   |                |                               |                 |            | 6<br>7<br>8<br>9        | изд.010.020 ТПМС<br>изд.010.030<br>изд.010.030 ТПМС | Планка ТПМО<br>Ось ручки<br>Ось ручки ТП!<br>4800000183: Б | ИЗД.010.020<br>ИЗД.010.000<br>ИЗД.010.030<br>ИЗД.010.000 | Деталь<br>Сборочная<br>Деталь    | 2<br>2<br>2     |
| 6      | 🔉 из,          | д.000.010             | Скоба          |              |                             | 1     |                      |                             |                   |                |                               |                 | -          | 10<br>11<br>12          | изд.010.000 тпсь                                    | Ручка ТПСБ                                                 | изд.010.000                                              | Сборочная                        | 21              |
| 7 б    | з из<br>ать фа | Л 000 020<br>ійлы ДСЕ | Каплан вепуний |              |                             | 1     | <                    |                             |                   |                |                               | >               | [44 4      | 13<br>14<br>15<br>> >>= | Sheet1 🐁                                            |                                                            | <                                                        |                                  | ~<br>~          |
|        |                |                       |                |              |                             |       |                      |                             | 1                 | В Заполнит     | ь документ и сох              | занить          | 1          | Contra Design           |                                                     |                                                            | 1                                                        | Х Отмен                          |                 |

## 7.3.2 Подбор аналога детали

| AKINGHOIC IPOCKIDI ADXUB |                                                                                                    |                                                                                                    | 🐻 👻 Поиск по таблице                                                                                                    | 🗙 Найти                                                                                                    |  |  |
|--------------------------|----------------------------------------------------------------------------------------------------|----------------------------------------------------------------------------------------------------|----------------------------------------------------------------------------------------------------|----------------------------------------------------------------------------------------------------|--|--|
| Де                       | еталь                                                                                                    |                                                                                                    | Техпроцесс                                                                                                    | Атрибуть                                                                                                    |  |  |
| Обозначение              | Наименование                                                                                                    | Обозначение                                                                                                    | Наименование                                                                                                    | Масса ДСЕ Расцехов                                                                                                    |  |  |
|                          | СПРУТ-П-Нормирование                                                                                                    |                                                                                                    |                                                                                                    | ×                                                                                                    |  |  |
| 0 ИЗД.000.040            |                                                                                                    |                                                                                                    |                                                                                                    |                                                                                                    |  |  |
| () ИЗД.010.010           | Ø n                                                                                                    | росмотр файлов                                                                                                    | "ИЗД.010.030 Ось ручки"                                                                                                    |                                                                                                    |  |  |
| 🔘 изд.010.020            | Выберите файл                                                                                                    | ИЗД.010.                                                                                                    | .030.IGS 🗎 🖌 🕻                                                                                                    |                                                                                                    |  |  |
| 🔘 изд.010.030            | Имя Тип<br>Копии документов в формате PDF                                                                                                    | in IGES                                                                                                    |                                                                                                    |                                                                                                    |  |  |
| 🧿 изд.010.030-01         | 100 ИЗД.010.030.pdf Док                                                                                                    | YMENT PDF                                                                                                    |                                                                                                    |                                                                                                    |  |  |
| 🔘 изд.010.030-02         |                                                                                                    |                                                                                                    |                                                                                                    |                                                                                                    |  |  |
| О КСКВ. 12.405           | -                                                                                                    |                                                                                                    |                                                                                                    |                                                                                                    |  |  |
| Дижц.711341.093          |                                                                                                    |                                                                                                    |                                                                                                    |                                                                                                    |  |  |
| О дижц. 711356.001       | -                                                                                                    |                                                                                                    |                                                                                                    |                                                                                                    |  |  |
|                          | 4                                                                                                    | y                                                                                                    |                                                                                                    |                                                                                                    |  |  |
| дилц. /41141.130         |                                                                                                    |                                                                                                    |                                                                                                    |                                                                                                    |  |  |
|                          | Да           Обозначение           изд.000.040           изд.010.010           изд.010.020           изд.010.030           изд.010.030-01           изд.010.030-02           изд.010.030-02           изд.010.030           изд.010.030           изд.010.030-02           изд.010.030           изд.010.030           изд.010.030           изд.010.030           изд.010.030           изд.010.030           изд.010.030           изд.010.030           изд.010.030 | Деталь           Обозначение         Наименование           изд.000.040         СПРУТ-ПТ-Нормирование           изд.010.030         СПРУТ-ПТ-Нормирование           изд.010.030         Изд.010.030           изд.010.030-01         Изд.010.030-02           изд.010.030-02         Изд.010.030-02           изд.010.030-02         Изд.010.030-02           изд.010.030-02         Изд.010.030.04           дижц.711341.093         Дижц.711341.093           дижц.711341.093         Дижц.711341.033 | Деталь         Обозначение         Наименование         Обозначение           0         изд.000.040         СПРУТ-ПТ-Нормирование         Обозначение           0         изд.010.010         СПРУТ-ПТ-Нормирование         Изд.010.020           0         изд.010.030         Выберите файл         Изд.010.030           0         изд.010.030         Гол         Улад.010.030-01         Файл IGIS           0         изд.010.030-02         Файл IGIS         Файл IGIS         Файл IGIS           0         дижц.711341.093         Дижц.711341.093         Файл IGIS         Файл IGIS           0         дижц.711341.093         Файл IGIS         Файл IGIS         Файл IGIS           0         дижц.711341.093         Файл IGIS         Файл IGIS         Файл IGIS           0         дижц.711341.093         Файл IGIS         Файл IGIS         Файл IGIS           0         дижц.711341.093         Файл IGIS         Файл IGIS         Файл IGIS           0         дижц.711341.093         Файл IGIS         Файл IGIS         Файл IGIS | Деталь         Техпроцесс           Обозначение         Наименование         Обозначение         Наименование           № изд.000.040         СПРУТ-ПТНормирование         Обозначение         Наименование           № изд.010.010         СПРОСМОТР Файлов "ИЗД.010.030 Ось ручки"         ИЗД.010.030 Ось ручки"           № изд.010.030         Голиц раументов в формат РОГ         Файлов КСБ           № изд.010.030-01         Голиц раументов в формат РОГ         Файлов КСБ           № изд.010.030-02         Голиц раументов в формат РОГ         Файлов КСБ           № изд.010.030-02         Голиц раументов в формат РОГ         Файлов КСБ           № изд.010.030-02         Голиц раументов в формат РОГ         Файлов КСБ           № изд.010.030-02         Голиц раументов в формат РОГ         Файлов КСБ           № изд.010.030-02         Голиц раументов в формат РОГ         Файлов КСБ           № изд.010.030-02         Голиц раументов в формат РОГ         Файлов КСБ           № изд.010.030-02         Голиц раументов в формат РОГ         Файлов КСБ           № изд.010.030-02         Голиц раументов в формат РОГ         Файлов КСБ           № изд.010.030-02         Голиц раументов в формат РОГ         Файлов КСБ           № изд.010.030-02         Голиц раументов в формат РОГ         Файлов К |  |  |

### 7.3.3 Применяемость Типовых и Групповых ТП

|          | СПРУТ-ТІ | 1-Ho | мирование                         | - 🗆 X                                      |
|----------|----------|------|-----------------------------------|--------------------------------------------|
|          |          |      | Применя                           | емость ГТП                                 |
| 1        | Q (      | 0_   | ↑↓ ▲ # ○ > ? # 4                  | × # • • • •                                |
|          |          |      | дс                                | E                                          |
|          | Nº n/n   |      | Обозначение                       | Наименование                               |
| 54<br>22 | 1        | 0    | ВЛО.1201                          | Вал опорный                                |
|          | 2        | 0    | ВЛО.1202                          | Вал редуктора ведущий                      |
|          | 3        | 0    | ВЛО.1203                          | Вал шлицевой                               |
|          |          |      |                                   |                                            |
|          |          |      |                                   |                                            |
|          | 2 Пока   | зать | райлы ДСЕ 😰 Показать документы ПП | ткрыть фрагмент ВТП 💾 Сохранить 🗙 Отменить |

### 7.4 Сохранение данных об инструменте из КНИ в модель ТП

При проектировании ТП перечень инструментов можно заносить в Карту наладки инструмента (КНИ) по ГОСТ 3.1404-86 форма 4. Ранее строки инструмента оставались только в документе и не сохранялись в модель ТП. Поэтому данные об инструментах приходилось дублировать в МК или ОК.

Теперь инструмент, записанный в КНИ, сохраняется в модель. Также сохраняются норма расхода и привязка к переходу операции.

| КОРИТ-ТП Главная Справка                                             | 'Технолог':>'TT общий/мех   | анообработки'>'АБВГ.250.000.001, Вал | '>'КНИ: 010 Токарная с ЧПУ'>  | 'СОЗДАН' |             |                 | ×     |
|----------------------------------------------------------------------|-----------------------------|--------------------------------------|-------------------------------|----------|-------------|-----------------|-------|
| Ð 🚔 🚽 🐸 🖕 🖓 🔥 🕯                                                      |                             | * 💼 * 🚘 * 📓                          |                               | Tahon    | na          | *               | 4.5 - |
| 🔚 , 🛅 📲 🛳 🗛 🕰 🕱 🥐 🔎 🖶                                                |                             |                                      | ) 🔤 👻 🥳                       | жи       | <u>ч</u> Аа | - <sup>80</sup> | · A . |
| Титульный лист Маршрутная карта ОК: 010 Токарная с ЧПУ КЭ: 010       | Токарная с ЧПУ КНИ: 010 Тон | карная с ЧПУ                         |                               |          |             |                 |       |
|                                                                      |                             |                                      |                               |          |             |                 |       |
|                                                                      |                             |                                      |                               | гост :   | 3.1404-86   | Форма 4         | ^     |
| 000 "Центр СПРУТ-Т", Mooxea, (495) 181-00-13, www.csprut.ru<br>Лубл. |                             |                                      |                               | 12       | -           |                 | 2     |
| Взам.                                                                |                             |                                      |                               |          |             |                 | 1     |
| Подл.                                                                |                             |                                      |                               |          | 4           | 1               |       |
| Peenafi                                                              |                             |                                      |                               | r – 1    | 1           | 1               | -     |
| Проверил                                                             | СПРУТ-ТП                    | A5BF.250.000.001                     |                               |          |             |                 |       |
| Нормировал                                                           |                             |                                      |                               |          |             |                 | -     |
| Н.контр.                                                             | ч                           | Вал                                  |                               | 61 (     | 05          | 010             |       |
| у Опер.<br>Т Пер. ПИ Вспомогательный                                 | и режущий инструмент (ко    | программы, оборудования, устроист    | гва чну<br>Наладочные размеры | Коррек   | т. разм.    | НК              | -     |
| Т 01 2 01 Резец 2101-0601 ГОСТ 20872-8                               | 0                           | 0.1                                  |                               | 17.17    |             | 1               |       |
| Т 02 4 02 Резен 2150-4022 СТП 2150-401                               | 1                           | 0.15                                 | 1                             |          |             | 1               |       |
|                                                                      |                             |                                      |                               |          |             |                 | 4     |
|                                                                      |                             |                                      |                               |          |             |                 |       |
|                                                                      |                             |                                      |                               |          |             |                 |       |
|                                                                      |                             |                                      |                               |          |             |                 |       |
| 1                                                                    |                             |                                      |                               |          | 2           | 144             |       |
|                                                                      |                             |                                      |                               |          |             | na 4 (T         |       |

| 🚔 Менеджер проектов (Технолог)                                                                                                    |                                            | ×                      |
|----------------------------------------------------------------------------------------------------|--------------------------------------------|------------------------|
| Активные проекты Архив Корзина                                                                                                    | Свойства Документы Состоит из Входит в Фай | ілы Журнал             |
|                                                                                                    | <ul> <li>✓ –</li> </ul>                    |                        |
| А Я А Фильтр выключен Т Е                                                                                                    | Наименование                               | Значение               |
| Обозначение А Наименование                                                                                                    | <u>АТрибуты</u> □ ★Атрибуты связи          | Оснастка тех. процесса |
| ■ ▲ АБВГ.250.000.001       Вал         ■ ▲ АБВГ.250.000.001       Вал         ■ ▲ АБВГ.250.000.001       Вал         ■ ▲       АБВГ.250.000.001: 005: 0200 Контроль[ТР_МО]         ■ ▲       АБВГ.250.000.001: 010: 4233 Токарная с ЧПУ[ТР         ▲ 4233       Токарная с ЧПУ         ● ▲       АБВГ.250.000.001: 010: 16К30Ф323, Токарный ста         ■ ①       АБВГ.250.000.001: 010: 1. #001 Установить. выве         ■ ①       АБВГ.250.000.001: 010: 2. #001 Произвести обраб         ■ ○       АБВГ.250.000.001: 010: 3. #001 Переустановить 3         ■ ○       АБВГ.250.000.001: 010: 4. #001 Произвести обраб         ■ ○       АБВГ.250.000.001: 010: 4. #001 Произвести обраб         ■ ○       АБВГ.250.000.001: 010: 4. #001 Произвести обраб         ■ ○       АБВГ.250.000.001: 010: 4. #001 Произвести обраб         ■ ○       АБВГ.250.000.001: 010: 4. #001 Произвести обраб         ■ ○       АБВГ.250.000.001: 010: 4. #001 Произвести обраб         ■ ○       АБВГ.250.000.001: 010: 4. #001 Произвести обраб         ■ ○       АБВГ.250.000.001: 010: 4. #001 Произвести обраб         ■ ○       АБВГ.250.000.001: 010: 4. #001 Произвести обраб         ■ ○       АБВГ.250.000.001: 010: 4. #001 Произвести обраб         ■ ○       АБВГ.250.000.001: 010: 4. #001 Произвести обра | ★Норма расхода технологической оснастки    | 0.1                    |

### 7.5 Управление столбцами на контекстной закладке

Добавлена возможность настраивать видимость и ширину полей на контекстной закладке. Параметры настраиваются в служебной таблице «Словарь полей» Менеджера ресурсов.

| вая таблица Новая папк | а Копировать Изменить Удаг             |              |     | Справи | ka Vuefi | ник О  |                      |                       |                                       |
|------------------------|----------------------------------------|--------------|-----|--------|----------|--------|----------------------|-----------------------|---------------------------------------|
|                        |                                        |              |     |        |          |        | po parte             |                       |                                       |
| товарь полеи           |                                        |              |     |        |          |        |                      | 1-                    |                                       |
| × ×                    | I I G 🖁 📆 🖫 I                          | ≣ Щ,         |     |        |          |        |                      | Входит в              |                                       |
| Код поля               | Наименование                           | Тип          |     | Размер | Точность | Ширина | Видимость в          | Таблица в базе данных | Наименование таблицы                  |
| POTH CODT              | Of an unit of a contraction            | Capavanaa    |     | 100    |          | 210    |                      | ▶ MC_LIST_21631       | Листы алюминиевые ГОСТ 21631-76       |
| CDINDEL MIN            | Мании нисто оборотор илинора           | Рошостронное |     | 100    | 2        | 210    |                      | MC_TRUBA_18482        | Труоы прессованные из алюминия и алю  |
|                        | Макс, нисло оборотов шлинделя          | Вещественное | - M | 6      | 3        | 50     |                      | M_POKOVKA_KR_ST       | і юковки стальные круглые             |
| STOL                   | Плина стола                            | Вещественное | Ě   | 6      | 3        | 120    |                      | KADTOL                | двутавры стальные горячекатаные с па  |
| ONUS VNI TR SPINDEL    | Внитренний конис шриндеря              | Lience       |     |        | 5        | 30     |                      |                       | Картон прокладочный ГОСТ 9947-74      |
| NAR SPINDE             | Лиамето наружний шлинделя              | Вещественное | 1   | 6      | 3        | 50     |                      | KUADDAT KAL           | Koxa Texhuqeckas TOCT 20836-75        |
| STOL                   | Лиамето стора                          | Вещественное |     | 6      | 3        | 70     |                      |                       | Квадрат калиорованный гост 6335-73    |
|                        | Миним диам зажима в кудачках           | Вещественное | Ť   | 6      | 3        | 100    |                      | LIST CK               | Лента холоднокат из инструм, и пружи  |
| ZAGIM MAX              | Макс, лиам, зажима в кулачках          | Вещественное |     | 6      | 3        | 100    |                      |                       | Прокат листовой горячекатаный ГОСТ    |
| OTV STOL               | Лиам отв стора                         | Вещественное | Ť   | 6      | 3        | 50     |                      |                       | Прокат листовой холоднокатаный гос    |
| PR SHP                 | Тип управления шпинлелем               | Строковое    |     | 12     | 5        | 50     |                      | M_KRUG_14935          | Сталь качественная круглая со спец. о |
| STOL                   | Ширина стола                           | Вещественное | Ũ   | 6      | 3        | 120    | N N                  | M KRUG 7417           | Круг стальной калибоованный ГОСТ 25   |
| PITTA                  | Ллина плиты                            | Вещественное | 1   | 6      | 3        | 120    | M                    | M LENTA 503           | Пента холоднокатаная из низкоуслерой  |
| GOL POVOR RG           | Угол поворота РГ                       | Строковое    | U   | 20     |          | 60     | N N                  | M POLOSA 103          | Foroca cranwas consuecarawas FOCT     |
| SOL POVOR VERT SUPP    | Угод поворота вертикального супрорта   | Строковое    |     | 20     |          | 60     | M                    | M PROVOLOKA 12766     |                                       |
| ZAG MAX                | Макс, высота заготовки                 | Вещественное | U   | 6      | 3        | 100    | M                    | M PROVOLOKA 14963     | Проволока из предизионных сплавов н   |
| PLITA                  | Ширина плиты                           | Вещественное |     | 6      | 3        | 100    | M                    | M PROVOLOKA 18143     | Проволока из высоколесир, и жаростой  |
| SVERL MAX              | Максимальная глубина сверления         | Вещественное | -   | 6      | 1        | 100    | M                    | M PROVOLOKA 9389      | Проволока стальная услеродистая пру   |
| ZAG MAX                | Макс, ширина заготовки                 | Вещественное |     | 6      | 3        | 100    | M                    | M SHESTIGRANNIK 8560  | Прокат калибоованный шестигранный     |
| R POD                  | Тип управления подачей                 | Строковое    | ~   | 12     |          | 50     | M                    | M TRUBA 3262          | Трубы стальные водогазопроводные Г    |
| HAG REZB MAX           | Шаг резьбы макс.                       | Вещественное |     | 6      | 3        | 50     | M                    | M TRUBA 9567          | Трубы стальные прешизионные ГОСТ 9    |
| SHLIF KRUG             | Диаметр шлифовального круга            | Вещественное |     | 6      | 1        | 120    |                      | M TRUBA 9940          | Трубы бесшовные из корроз, стали гор  |
| EFFECT                 | Эффективная мощность                   | Вещественное |     | 6      | 3        | 70     |                      | M TRUBA 9941          | Трубы бесшовн из корроз, стали холод  |
| OBR                    | Коэффициент обрабатываемости материала | Вещественное | ~   | 6      | 3        | 70     |                      | MC LIST 495           | Фольга, ленты, листы и плиты медные   |
| MIN                    | Минимальная подача                     | Вещественное |     | 6      | 3        | 50     |                      | MC LIST 931           | Фольга, ленты, полосы, листы и плиты  |
| MAX                    | Максимальная подача                    | Вещественное |     | 6      | 3        | 50     |                      | MC PRUTOK 1535        | Прутки медные ГОСТ 1535-2016 (кругл   |
| SHLIF_KRUG_MIN         | Диаметр шлифовального круга миним.     | Вещественное | ×   | 6      | 1        | 120    |                      | MC PRUTOK 2060        | Прутки латунные ГОСТ 2060-2006 (клу   |
| OBR_MAX                | Макс. ширина обработки                 | Вещественное | ~   | 6      | 1        | 120    |                      |                       |                                       |
|                        |                                        |              |     |        |          |        | Reero sanuceŭ : 1257 |                       |                                       |
|                        |                                        |              |     |        |          |        | осего записеи : 1257 |                       | Всего записей :                       |

# 7.6 Перевод документации в формат HTML. Интерактивный поиск в документации

Документация переведена в формат HTML. Это позволило:

- Реализовать интерактивный поиск
- Упростить навигацию по разделам
- Организовать быстрый поиск по ключевым словам

При работе с документом или функцией по нажатию на кнопку F1 откроется соответствующий раздел документации.

#### ООО «Центр СПРУТ-Т»

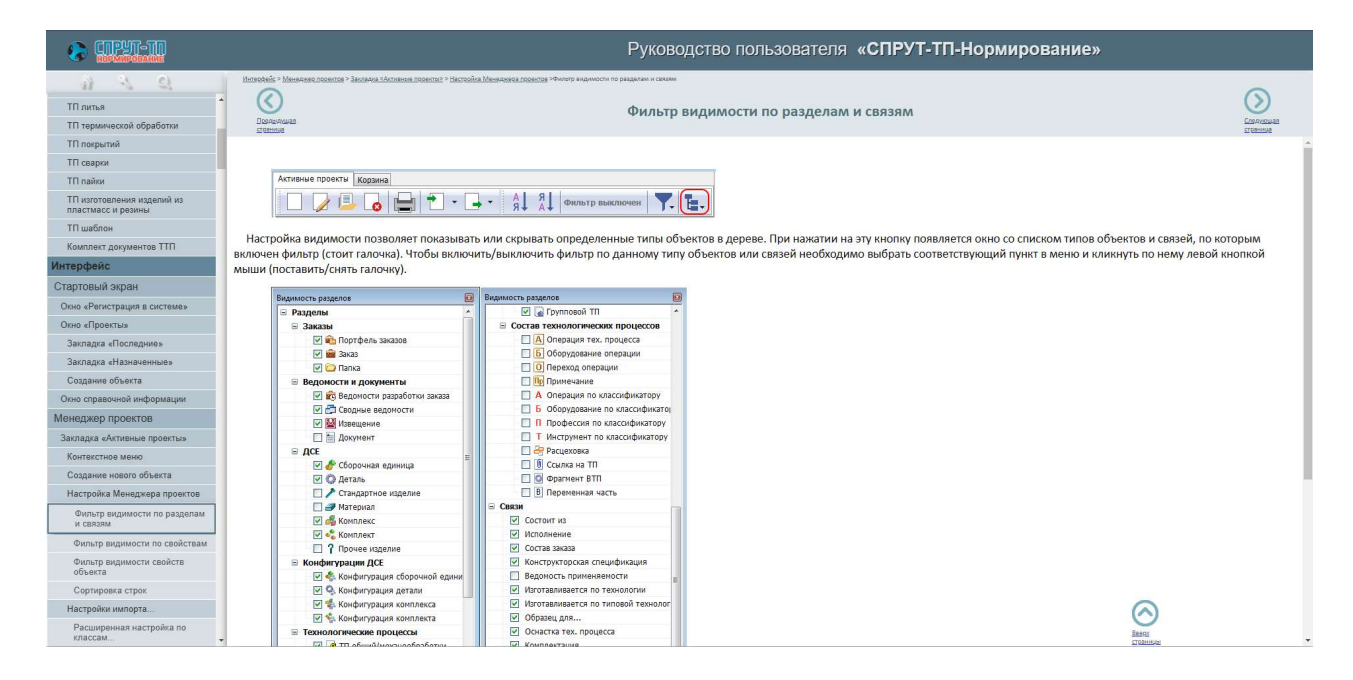

## 8 Интеграция

### 8.1 ЛОЦМАН:PLM

#### 8.1.1 Импорт проекта из ЛОЦМАН:РLМ

В раздел «Импорт в СПРУТ-ТП-Нормирование» в Менеджере проектов добавлен пункт «Импорт проекта из ЛОЦМАН...» (ЛОЦМАН:PLM – АО «АСКОН»).

| Активные проекты Архив Корз | ина                                      |                                                |                          |            |
|-----------------------------|------------------------------------------|------------------------------------------------|--------------------------|------------|
| 🔲 🍃 💷 👩 🔒                   |                                          |                                                | Фильтр выключен          | <b>E</b> . |
| Обозначение                 | 🔺 Наимеі                                 | Импорт проекта из файла СПРУТ-ТП-Нормиј        | рование (*.tpz, *.xmltp) | ^          |
| 🗄 🧔 ИЗД.000.010             | Скоба                                    | Импорт из Microsoft Excel, Access и др. (с пом | иощью ODBC)              |            |
| 🖽 🜍 ИЗД.000.020             | Кардан                                   | Импорт из электронных таблиц (*.xls, *.xlsx)   |                          |            |
| 🕀 🔘 ИЗД.000.030             | Кардан                                   | Импорт спецификации из файда КОМПАС-3          | D (* snw)                |            |
| 🗄 🚫 ИЗД.000.040             | Кресто                                   |                                                | - ( ispanja              |            |
| 표 Ӧ ИЗД.010.010             | Ручка                                    | импорт проекта из ЛОЦМАН                       |                          |            |
| 🗉 🔘 ИЗД.010.020             | Планка                                   | Импорт проекта из T-FLEX DOCs                  |                          |            |
| 🗉 🧑 ИЗД.010.030             | Ось руч                                  | Настройки импорта                              |                          |            |
| 🗉 🙆 ИЗД.010.030-01          | Ось ручки                                | длинная                                        | деталь                   | _          |
| изд.010.030-02              | Ось ручки                                | короткая                                       | Деталь                   |            |
|                             | 15-5-5-5-6-6-5-6-6-6-6-6-6-6-6-6-6-6-6-6 |                                                |                          |            |

Список объектов считывается из ЛОЦМАН:PLM и отображается в окне выбора объекта.

| СПРУТ-ТП-Нормирование         | ×                           |
|-------------------------------|-----------------------------|
| Импорт проекта из ЛОЦМ        | AH                          |
| Выберите объекты для импорта: |                             |
| Искать                        | 46                          |
|                               |                             |
| Обозначение                   | Наименование                |
| 🖃 🖑 Сборочная единица         |                             |
| - 🗌 💣 078.505.9.0100.00       | Редуктор                    |
| - 🔲 💣 078.505.9.0120.00       | Мотор в сборе               |
| 🛛 🖉 🦑 АГ52.040.111            | Стойка                      |
| – 🔽 💣 АГ52.155.033            | Подкладка                   |
| — 🔄 💣 AГ52.285.014            | Peccopa                     |
| — 🔲 💣 AГ52.289.047            | Рессорное подвешивание      |
| — 🔄 💣 ACBT.657126.001         | Автономная осветительная ус |
| — 🔲 💣 ЛНХД.000000.000         | Луноход                     |
| — 🔲 💣 ЛНХД.000000.200         | Борт                        |
| — 🔲 💣 ЛНХД.000000.400         | Колесо                      |
| — 🔄 💣 ЛНХД.111111.199         | Радарная установка          |
| 🔲 💣 ПРМР.309001.001           | Космический аппарат         |
| — 🔄 💣 ПРМР.309001.002         | Панель в сборе              |
| 🔲 💣 ПРМР.309001.003           | Двойная аккумуляторная бата |
| — 🔄 🖑 ПРМР.309001.004         | Оптическая установка        |
| — 🔲 💣 ПРМР.309001.005         | Ядро камеры                 |
| — 🗌 💣 ПРМР.309001.006         | Петля в сборе               |
| 🔲 💣 ПРМР.309001.007           | Петля в сборе               |
| 🔲 🦑 ПРМР.309001.008           | Петля в сборе               |
| — 🗌 💣 ПРМР.309001.009         | Петля в сборе               |
| — 🔲 💣 ПРМР.309001.010         | Петля в сборе               |
| 🔲 🦑 ПРМР.309001.011           | Петля в сборе 🗸             |
| <                             | >                           |
|                               |                             |
|                               | Продолжить Отмена           |

Для импортируемых ДСЕ можно создать заказ

| Обозначение                                                                                                    |                                                                                                    |                                                                                                    |
|----------------------------------------------------------------------------------------------------|----------------------------------------------------------------------------------------------------|----------------------------------------------------------------------------------------------------|
| 3AK.0068                                                                                                    |                                                                                                    |                                                                                                    |
| Наименование                                                                                                    |                                                                                                    |                                                                                                    |
| Заказ на изготовление втулок                                                                                                    |                                                                                                    |                                                                                                    |
|                                                                                                    |                                                                                                    |                                                                                                    |
|                                                                                                    |                                                                                                    |                                                                                                    |
|                                                                                                    | Применить Пропу                                                                                                    | отмена                                                                                                    |
| Наименование                                                                                                    | Применить Пропу<br>Значение                                                                                                    | отмена Тип                                                                                                    |
| <ul> <li>Скрыть окно втрисутов</li> <li>Наименование</li> <li>⇒ Атрибуты</li> </ul>                                                                                                    | Применить Пропу<br>Значение                                                                                                    | (стить Отмена Тип                                                                                                    |
| Наименование<br>⇒ <u>Атрибуты</u><br>→Заказчик                                                                                                    | Применить Пропу<br>Значение<br><пусто>                                                                                           | (стить Отмена Тип<br>Тип<br>Стро                                                                                                    |
| Наименование<br>⇒ <u>Атрибуты</u><br>☆Заказчик<br>☆Дата заказа                                                                                                    | Применить Пропу<br>Значение<br><пусто>                                                                                           | <u>стить</u> Отмена<br>Тип<br>Стро<br>Дата                                                                                           |
| Наименование<br>⇒ <u>Атрибуты</u><br>_>Заказчик<br>>>Дата заказа<br>>>Homep спецификации                                                                                                   | Применить         Пропу           Значение            <пусто>                                                                    | <u>стить</u> Отмена<br>Тип<br>Стро<br>Дата<br>Стро                                                                                   |
| Наименование<br>⇒ <u>Атрибуты</u><br>>Заказчик<br>>Дата заказа<br>>Номер спецификации<br>>Количество заказов                                                                               | Применить         Пропу           Значение            <пусто>            <пусто>                                                 | (стить Отмена<br>Тип<br>Стро<br>Дата<br>Стро<br>Цело                                                                                 |
| Наименование<br>⇒ Атрибуты<br>>Заказчик<br>>Дата заказа<br>>Номер спецификации<br>>Количество заказов<br>>Замечания нормоконтролёра                                                        | Применить         Пропу           Значение            <пусто>            <пусто>            нет                                  | устить Отмена<br>Тип<br>Стро<br>Дата<br>Стро<br>Цело<br>Логи                                                                         |
| Наименование<br>⇒ Атрибуты<br>⇒Заказчик<br>⇒Дата заказа<br>⇒Номер спецификации<br>⇒Количество заказов<br>⇒Замечания нормоконтролёра<br>⇒Масса изделия 1 шт, кг                             | Применить         Пропу           Значение            <пусто>            <пусто>            нет            <пусто>               | СТИТЬ ОТМЕНА           Тип           Стро           Дата           Стро           Цело           Логи           Веще                 |
| Наименование<br>⇒ Атрибуты<br>⇒Заказчик<br>⇒Дата заказа<br>⇒Номер спецификации<br>⇒Количество заказов<br>⇒Замечания нормоконтролёра<br>⇒Масса изделия 1 шт, кг<br>⇒Единица измерения массы | Применить         Пропу           Значение            <пусто>            <пусто>            нет            <пусто>            Кг | ИСТИТЬ ОТМЕНА           Тип           Стро           Дата           Стро           Цело           Логи           Вещи           Един |

В Менеджере проектов создается заказ и структура сборочной единицы.

| Менеджер проектов (Технолог)   |                                  |    |                                    |                              |
|--------------------------------|----------------------------------|----|------------------------------------|------------------------------|
| Активные проекты Архив Корзина |                                  |    | Свойства Документы Состоит из Вход | ит в Файлы Журнал            |
|                                | ₹ ·                              |    | < -                                |                              |
| А Я Фильтр выключен            |                                  |    | Наименование                       | Значение                     |
| +A +R                          |                                  |    | 🖻 🜟 Атрибуты                       |                              |
| Обозначение                    | <ul> <li>Наименование</li> </ul> | ^  | ★ Масса                            | 6.0574                       |
| 🗈 🚔 3AK.00001                  | Заказ базового исполнения        |    | 🔶 Единица измерения массы          | кг                           |
|                                | Заказ исполнения -01             |    | Формат                             | <пусто>                      |
|                                | Заказ трех исполнении            |    | 🔶 Признак покупки                  | собственного изготовления    |
| AF52 040 111                   | Заказ на изготовление втулок     |    | 🔶 Раздел ведомости покупных        | <nyct0></nyct0>              |
| AF52.040.111.C5                | Сборочный чертеж                 |    | 🔶 Замечания нормоконтролёра        | нет                          |
| Ο AΓ52.210.193                 | Втулка                           |    | 🔶 Код продукции                    | <пусто>                      |
| - C AF52.040,406               | Стойка                           |    | 🔶 Документ на поставку             | <nyct0></nyct0>              |
| АГ52.261.381                   | Планка                           |    | Поставщик                          | <nyct0></nyct0>              |
| 😠 🧬 АГ52.155.033               | Подкладка                        |    | Разузловывать ДСЕ в заказе         | да                           |
| 🗈 📷 Рестоикладка               | Рестоикладка                     |    | 🔶 Единица измерения количества     | шт                           |
| <u> Извещение (1-0/0)</u>      | <u>стр. 1 из 1</u>               |    | 🗉 👷 Атрибуты связи                 | Конструкторская спецификация |
| Сводные ведомости (1-3/3)      | <u>стр. 1 из 1</u>               | 17 | Позиция                            | 1                            |
| CB.3AK.00001                   | Заказ базового исполнения        |    | 🖈 Зона                             |                              |
| CB.3AK.00002                   | Заказ исполнения -01             |    | Количество                         | 1                            |
|                                | стр. 1 из 1                      |    | Единица измерения количества       | шт                           |
|                                | CTD 1 #31                        |    | Примечание                         |                              |
| H A 078.505.9.0120.00          | Мотор в сборе                    |    | 📌 Часть спецификации               | <nycto></nycto>              |
| <                              | galanta (Sec. 2010)              | >  |                                    |                              |
|                                | Показывать по: 25 🗸 🔍 🗐 📲 🗎      | N  | c                                  |                              |

### 8.1.2 Настройки импорта в СПРУТ-ТП Администратор

В СПРУТ-ТП Администратор в раздел «Настройки» – «Импорт и экспорт» добавлен пункт «Импорт из ЛОЦМАН». В разделе указываются параметры подключения к ЛОЦМАН:PLM и состояние документов после импорта.

| 🞇 Пользователи                                                                                            | Настройки Сервис Окна Справка                                                                                                    |                                                                                                    | _ B ×                      |
|----------------------------------------------------------------------------------------------------|----------------------------------------------------------------------------------------------------|----------------------------------------------------------------------------------------------------|----------------------------|
| Обозначение                                                                                               | Настройки                                                                                                    |                                                                                                    |                            |
| <ul> <li>Э Пользовател</li> <li>Э Группы поль</li> <li>Классы</li> <li>Методы</li> <li>О Связи</li> </ul> | Настройки импорта<br>Описание типов<br>Описание типов файлов<br>Производственный календарь                                                                              | Значение                                                                                                    | Настраивается пользователя |
| <ul> <li>П Бланки</li> <li>Ф Справочники</li> <li>Ф Рабочие места</li> <li>Планы разраб</li> </ul>        | Состояние документов по<br>Состояние документов по<br>Адрес подключения к серв<br>Горт подключения к серв<br>Гим Базы данных<br>Гим пользователя<br>Гароль пользователя | сле импорта ИМПОРТИРОВАН<br>веру приложений ЛОЦМАН 127.0.0.1<br>еру приложений ЛОЦМАН 8076<br>LOODSMAN<br>Администратор<br>Администратор |                            |
| <                                                                                                    | > <                                                                                                    |                                                                                                    | >                          |

## 8.2 T-Flex DOCs

### 8.2.1 Импорт проекта из T-Flex DOCs

В раздел «Импорт в СПРУТ-ТП-Нормирование» в Менеджере проектов добавлен пункт «Импорт проекта из T-Flex DOCs...» (T-Flex DOCs - AO «Топ Системы»).

| ктивные проекты Архив Кор | зина      |                                                                |    |
|---------------------------|-----------|----------------------------------------------------------------|----|
|                           |           | Т → - □ - А Я А Фильтр выключен Т                              | Έ. |
| Обозначение               | 🔺 Наимеі  | Импорт проекта из файла СПРУТ-ТП-Нормирование (*.tpz, *.xmltp) | 1  |
| 표 Ӧ ИЗД.000.010           | Скоба     | Импорт из Microsoft Excel, Access и др. (с помощью ODBC)       |    |
| 🗉 🚫 ИЗД.000.020           | Кардан    | Импорт из электронных таблиц (*.xls. *.xlsx)                   |    |
| Ш О ИЗД.000.030           | Кардан    | Импорт спецификации из файла КОМПАС-3D (* spw)                 |    |
| 표 🜍 ИЗД.000.040           | Крестов   |                                                                |    |
| 표 🙆 ИЗД.010.010           | Ручка 📩   | Импорт проекта из лоциян                                       | 1  |
| 🕀 🚫 ИЗД.010.020           | Планка    | Импорт проекта из T-FLEX DOCs                                  |    |
| Ш О ИЗД.010.030           | Ось руч   | Настройки импорта                                              |    |
| 표 🚫 ИЗД.010.030-01        | Ось ручки | длинная деталь                                                 |    |
| 🗉 🜍 ИЗД.010.030-02        | Ось ручки | короткая Деталь                                                |    |
| 10C TETC VI               | Гайка     | Леталь                                                         |    |

В T-Flex DOCs необходимо выбрать ДСЕ и типы структур, из которых будут импортироваться объекты.

| [все объекты] 🔻 \cdots 🔎 🕤 КД КСИ ФСИ 🗲           |           | <          |       |
|---------------------------------------------------|-----------|------------|-------|
| Юьект                                             | Поз 🔺 Кол | Стадия     |       |
| <ul> <li>Электронная структура изделий</li> </ul> |           |            |       |
| 🔺 🤪 ЭКСИ.000.007.000 - Мышь компьютерная - А.1    |           | Разработка |       |
| 🕸 Учебное СИ - Ось 2x3 ГОСТ 9650-2013 - А.1       | 1         | Разработка |       |
| 🔕 ЭКСИ.000.007.013 - Крышка батареи - А.1         | 1         | Разработка |       |
| 🔕 ЭКСИ.000.007.002 - Адаптер Bluetooth - А.1      | 1         | Разработка |       |
| 🔺 🤪 ЭКСИ.000.007.111 - Мышь - А.1                 | 1         | Разработка |       |
| 强 ЭКСИ.000.007.010 СБ - Сборочный чертёж - А.1    | 1         | Разработка |       |
| 🔛 ЭКСИ.000.007.111 СБ - Сборочный чертёж - А.1    | 1         | Разработка |       |
| ЭКСИ.000.007.010 - Корпус - А.1                   | (1) 1-    | Разработка | 11111 |
| ЭКСИ.000.007.011 - Дно корпуса - А.1              | 1         | Разработка |       |
| ЭКСИ.000.007.012 - Крышка корпуса - А.1           | 1         | Разработка |       |
| 🖓 Винт А.М1-бg×3.56 ГОСТ 1491-80 - А.1            | 3         | Разработка | 1111  |

| СПРУТ-ТП-Нормирование             |                  |                | -     |         | ×   |
|-----------------------------------|------------------|----------------|-------|---------|-----|
| Выбор структур                    |                  |                |       |         |     |
| Импортировать в СПРУТ-ТП-Нормиров | зание объекты, в | ходящие в след | ующие | структу | сы: |
| 🗹 Конструкторская                 |                  |                |       |         |     |
| Ироизводственно-технологическая   |                  |                |       |         |     |
| Физическая                        |                  |                |       |         |     |
| Зональная                         |                  |                |       |         |     |
|                                   |                  |                |       |         |     |
|                                   |                  |                |       |         |     |
|                                   |                  |                |       |         |     |
|                                   |                  |                |       |         |     |
|                                   |                  | Продолжить     |       | Отмени  | ть  |

При импорте можно создать заказ.

ООО «Центр СПРУТ-Т»

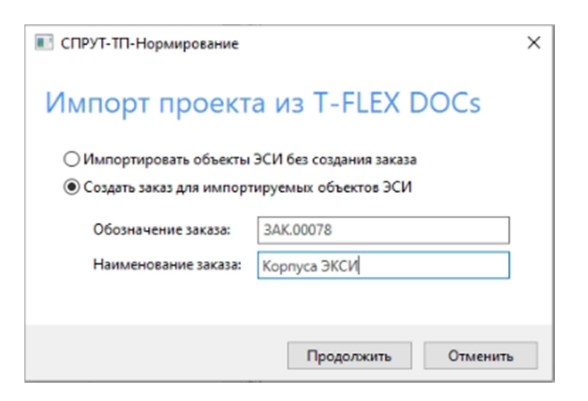

В Менеджере проектов создается заказ и структура сборочной единицы.

| 🚔 Менеджер проектов (Технолог) |                           |                                 | 852      |                                     | ×            |
|--------------------------------|---------------------------|---------------------------------|----------|-------------------------------------|--------------|
| Активные проекты Архив Корзина |                           |                                 |          | Свойства Документы Состоит из Входи | тв Файлы 💶   |
|                                | ▋│₹】 • 🕞 • │ 📕            | •                               |          |                                     |              |
| А Я Фильтр выключен            | Te.                       |                                 |          | Наименование                        | Состояние    |
|                                |                           |                                 | _        | Документы                           |              |
| Обозначение                    | Наименование              | Тип                             | <u>^</u> | Конструкторская спецификация        | ИМПОРТИРОВАН |
| 🖃 💼 Заказ (1-4/4)              | <u>стр. 1 из 1</u>        |                                 |          | Ведомость применяемости             | СОЗДАН       |
| 🗉 🧰 3AK.00001                  | Заказ базового исполнения | Заказ                           |          | Ведомость технологических док       | СОЗДАН       |
| ⊞ 🚘 3AK.00002                  | Заказ исполнения -01      | Заказ                           | 1        |                                     |              |
| ⊞                              | Заказ трех исполнений     | Заказ                           |          |                                     |              |
| 🖃 🚘 3AK.078                    | Корпуса ЭКСИ              | Заказ                           |          |                                     |              |
| 🖶 💑 ЭКСИ.000.007.010           | Корпус                    | Сборочная единица               |          |                                     |              |
| 🔅 ЭКСИ.000.007.011             | Дно корпуса               | Деталь                          |          |                                     |              |
| 💮 ЭКСИ.000.007.012             | Крышка корпуса            | Деталь                          |          |                                     |              |
| 1                              | Винт А.М1-6gx3.56 ГОСТ 1  | Стандартное изделие             |          |                                     |              |
| 🖃 🎻 Сборочная единица (1-7/7)  | <u>СТР. 1 ИЗ 1</u>        |                                 |          |                                     |              |
| 🗉 🖑 ИЗД.000.000                | Шарнир                    | Сборочная единица               |          |                                     |              |
| 🕀 🐠 ИЗД.000.000-01             | Шарнир                    | Сборочная единица               |          |                                     |              |
| 🔢 🛷 ИЗД.000.000-02             | Шарнир                    | Сборочная <mark>е</mark> диница |          |                                     |              |
| 🗉 🖑 ИЗД.010.000                | Ручка                     | Сборочная единица 🗸 🗸 🗸         | ~        |                                     |              |
| <                              |                           | >                               |          |                                     |              |
|                                | Показывать по: 25 🗸       |                                 |          | <                                   | >            |
|                                | Показывать по: 25 🗸       |                                 |          | <                                   | >            |

### 8.2.2 Экспорт технологических документов и файлов из СПРУТ-ТП-Нормирование в Т-Flex DOCs

В раздел «Экспорт в СПРУТ-ТП-Нормирование» в Менеджере проектов добавлен пункт «Экспорт проекта в T-Flex DOCs...».

| 🚔 Менеджер проектов (Технолог) |                             |                                    |                        |              |            |                |
|--------------------------------|-----------------------------|------------------------------------|------------------------|--------------|------------|----------------|
| Активные проекты Архив Корзина |                             |                                    | Свойства               | Документы    | Состоит из | Входит в Файлы |
| - 🖉 🖳 💊 💵 -                    |                             | - · E ·                            |                        |              |            |                |
| А Я Фильтр выключен            | 7. H.                       | Экспорт проекта в файл СПРУТ-ТП-Н  | Нормирование (*.tp     | oz, *.xmltp) |            | Состояние      |
| Обозначение                    | А Наименован                | Экспорт изделия в файл (xml)       |                        |              |            | В РАБОТЕ       |
| 🛛 🧰 Заказ (1-4/4)              | <u>стр. 1 из 1</u>          | Проверить изделие перед экспортом  | и в СПРУТ-ОКП          |              | ости       | В РАБОТЕ       |
|                                | Заказ базово                | Экспорт изделия в СПРУТ-ОКП        |                        |              |            |                |
| 🗄 🧰 3AK.00002                  | Заказ исполн                | Экспорт структуры проекта в файл М | Microsoft Excel (*.xls | x)           |            |                |
| ⊞                              | Заказ трех и<br>Корпуса ЭКС | Экспорт проекта в T-FLEX DOCs      |                        |              |            |                |
| 🖃 🦨 Сборочная единица (1-7/7)  | стр. 1 из 1                 |                                    |                        |              |            |                |

Для выбора доступны ДСЕ и ТП.

| 💽 Выбор входящих ДСЕ                        | -                           |     | $\times$ |
|---------------------------------------------|-----------------------------|-----|----------|
| Состав ДСЕ                                  | Этап разработки             |     |          |
| 😑 🔲 🦑 ИЗД.000.000                           |                             |     |          |
| 😑 🥅 🦑 ИЗД.000.000-01                        |                             |     |          |
| 🕂 🗹 🗔 изд.000.010                           |                             |     |          |
| └ 🔽 🎯 ИЗД.000.010 ТПМО                      | Выбор исходной заготовки    |     |          |
| - 00001                                     |                             |     |          |
| - 🗔 🔩 000002                                |                             |     |          |
| └ 🔲 🛃 ИЗД.000.000-01 ТПСБ                   | Маршрутное проектирование   |     |          |
| 🖕 🔲 🦑 ИЗД.010.000                           |                             |     |          |
| 🖕 🔽 😳 изд.010.010                           |                             |     |          |
| └ 🔽 🧕 ИЗД.010.010 ТПМО                      | ЗАВЕРШЕН                    |     |          |
| └ 🔲 🚮 ИЗД.010.000 ТПСБ                      | Маршрутное проектирование   |     |          |
| 🖕 🥅 😳 ИЗД.000.010                           |                             |     |          |
| └ 🔄 🞯 ИЗД.000.010 ТПМО                      | Выбор исходной заготовки    |     |          |
| - 2 00001                                   |                             |     |          |
| - 🔲 🔩 000002                                |                             |     |          |
| 🗆 🔜 🛃 изд.000.000 тпсь                      | Операционное проектирование |     |          |
|                                             |                             |     |          |
| Удерживайте CTRL для выбора без вложени     | ых строк                    |     |          |
| Shehmingari e curr this procha om providiri | Да                          | Оти | ена      |

Для выбранных объектов можно посмотреть и выбрать файлы, которые будут переданы в T-Flex DOCs.

| E CI977-71-Hop-reposition |                                                                                                    | ×                  |
|---------------------------|----------------------------------------------------------------------------------------------------|--------------------|
| 1                         | Просмотр файлов "ИЗД.000.010 TПМО Скоба ТПМО" (1 из ;                                                                                                    | 2)                 |
| Выберите файл             | Марцоутная картарdf                                                                                                    | * *   BD # #   \$@ |
| Plan Tan U                | Difference         Difference         Differe |                    |

В T-Flex DOCs нужно указать ревизию объекта, с которой следует связать файлы.

| 💽 СПРУТ-ТП-Нормирование                                                                                         | - |        | ×  |
|----------------------------------------------------------------------------------------------------|---|--------|----|
| Экспорт проекта в T-FLEX DOCs                                                                                   |   |        |    |
| Выберите объект ЭСИ в T-FLEX DOCs, с которым следует связать файлы<br>техпроцесса "ИЗД.000.010 TПМО Скоба ТПМО" |   |        |    |
| Деталь "ИЗД.000.010 Скоба" (Ревизия: А.1)                                                                       |   |        |    |
| Деталь "ИЗД.000.010 Скоба" (Ревизия: В.1)                                                                       |   |        |    |
|                                                                                                    |   |        |    |
|                                                                                                    |   |        |    |
|                                                                                                    |   |        |    |
|                                                                                                    |   |        |    |
|                                                                                                    |   |        |    |
|                                                                                                    |   |        |    |
|                                                                                                    |   |        |    |
|                                                                                                    |   |        |    |
| Продолжить                                                                                                    |   | Отмени | ть |

Результаты экспорта находятся в разделе «Файлы».

| Файл Вид Рабочие страницы Сервис ?                       |               | Φακ                                              | пы - T-FLEX DOCs Инструменты | разработки                       | n                             | жск (Ctrl+Q)       | с <b>-</b> Б ×        |
|----------------------------------------------------------|---------------|--------------------------------------------------|------------------------------|----------------------------------|-------------------------------|--------------------|-----------------------|
| Справочники                                              | # ×           | 🕑 Объекты в работе 🗙 🎯 Электронная структура изд | елий 🗙 👯 Классификато        | р ЕСКД 🗙 🛆 Единицы измерения 🗙 📑 | Файлы 🗙 🛅 Корзина 🗙           |                    | -                     |
| <                                                        | $\rightarrow$ | 📑 🛅 Создать папку 🔓 Создать файл 📝 💾 🙀 🔮         | 📷 Отчёт 🔻                    |                                  |                               |                    | - P 🗉 🔑 - C           |
| ▲                                                        |               | Все объекты                                      | •                            | Наименование                     |                               | Тип                |                       |
| Документы                                                |               | Наименование                                     |                              | 📑 Маршрутная карта.pdf           |                               | Microsoft Edge PDF | Document +            |
| • 🚞 Канцелярия                                           |               | 4 📴 Файлы                                        |                              |                                  |                               |                    |                       |
| <ul> <li>Классификаторы</li> </ul>                       |               | Файлы документов                                 |                              |                                  |                               |                    |                       |
| • Татериалы                                              |               | Служебные файлы                                  |                              |                                  |                               |                    |                       |
| <ul> <li>Оперативное календарное планирование</li> </ul> |               | 🕨 🚞 Отчеты                                       |                              |                                  |                               |                    |                       |
| <ul> <li>Системные справочники</li> </ul>                |               | изменения                                        |                              |                                  |                               |                    |                       |
| 🖾 База знаний                                            |               | Пичные папки                                     |                              |                                  |                               |                    |                       |
| 😼 Внешние приложения                                     |               | Архив                                            |                              |                                  |                               |                    |                       |
| Генераторы отчётов                                       |               | 🖌 🚞 Архив ТД                                     |                              |                                  |                               |                    |                       |
| 🚯 Глобальные параметры                                   |               | Аннулировано                                     |                              |                                  |                               |                    |                       |
| 🗛 Глоссарий                                              |               | Подлинники                                       |                              |                                  |                               |                    |                       |
| 😰 Группы и пользователи                                  |               | Импортировано из СПРУТ-ТП                        |                              |                                  |                               |                    |                       |
| 🖾 Единицы измерения                                      |               | 🛅 ИЗД.000.010 Скоба Деталь                       | +                            |                                  |                               |                    |                       |
| 🗾 Журнал выполнения макросов                             |               | 🧮 Шаблоны чертежей заготовок                     |                              |                                  |                               |                    |                       |
| 🚵 Изображения                                            |               | <ul> <li>Учебные файлы</li> </ul>                |                              |                                  |                               |                    |                       |
| 🔟 Календари                                              |               |                                                  |                              |                                  |                               |                    |                       |
| 🗵 Кодификатор                                            |               |                                                  |                              |                                  |                               |                    |                       |
| 😺 Макросы                                                |               |                                                  |                              |                                  |                               |                    |                       |
| 😻 Настройки адресной книги                               |               |                                                  |                              |                                  |                               |                    |                       |
| Настройки нумерации                                      |               |                                                  |                              |                                  |                               |                    |                       |
| 🕼 Отчёты                                                 |               |                                                  |                              |                                  |                               |                    |                       |
| 🔬 Полномочия                                             |               |                                                  |                              |                                  |                               |                    |                       |
| 🔂 Правила именования ревизий                             |               |                                                  |                              |                                  |                               |                    |                       |
| В Рестр счетчиков кодификатора                           |               |                                                  |                              |                                  |                               |                    |                       |
| 👧 Сертификаты                                            |               |                                                  |                              |                                  |                               |                    |                       |
| Структурированные документы                              |               |                                                  |                              |                                  |                               |                    |                       |
| 🇊 Темы и задачи                                          |               |                                                  |                              |                                  |                               |                    |                       |
| 💱 Упрощённый фильтр                                      |               |                                                  |                              |                                  |                               |                    |                       |
| 🔀 Шаблоны сообщений                                      |               |                                                  |                              |                                  |                               |                    |                       |
| Обмен данными                                            |               |                                                  |                              |                                  |                               |                    |                       |
| • Поручения                                              |               |                                                  |                              |                                  |                               |                    |                       |
| Сервис конвертации файлов                                |               |                                                  |                              |                                  |                               |                    |                       |
| <ul> <li>Синкронизация справочников</li> </ul>           |               |                                                  |                              |                                  |                               |                    |                       |
| Схемы                                                    |               |                                                  |                              |                                  |                               |                    |                       |
| <ul> <li>Управление процессами</li> </ul>                |               |                                                  |                              |                                  |                               |                    |                       |
| <ul> <li>Справочники СВМ</li> </ul>                      |               |                                                  |                              |                                  |                               |                    |                       |
| <ul> <li>Справочники PDM</li> </ul>                      |               |                                                  |                              |                                  |                               |                    |                       |
| • Технологические справочники                            |               |                                                  |                              |                                  |                               |                    |                       |
| Управление проектами                                     |               |                                                  |                              |                                  |                               |                    |                       |
| <ul> <li>Управление требованиями</li> </ul>              |               |                                                  |                              |                                  |                               |                    |                       |
| 4 Файлы                                                  |               |                                                  |                              |                                  |                               |                    |                       |
| 😰 Файлы                                                  | •             |                                                  |                              |                                  |                               |                    |                       |
| Панель навигации Справочники                             | -             | Всего элементов: 1, выбрано: 1                   |                              |                                  | DESKTOP-V15APKD Администратор | Получено: 3,72 МБ  | Отправлено: 153,40 КБ |

### 8.2.3 Настройки импорта и экспорта в СПРУТ-ТП Администратор

В СПРУТ-ТП Администратор в раздел «Настройки» – «Импорт и экспорт» добавлены пункты:

- Экспорт в T-Flex DOCs указывается папка в разделе «Файлы», в которую будут загружены файлы.
- Импорт из T-Flex DOCs указывается состояние документа после импорта.

| СПРУТ-ТП Адми                                                                                                    | нистратор (Адм                               | инистратор) - [Настройки]                                                                                                    |                                                     |                                                    | - 0 :                        | ×          |
|----------------------------------------------------------------------------------------------------|----------------------------------------------|----------------------------------------------------------------------------------------------------|-----------------------------------------------------|----------------------------------------------------|------------------------------|------------|
| 🎇 Пользователи                                                                                                    | Настройки С                                  | ервис Окна Справка                                                                                                    |                                                     |                                                    | - 6                          | 7 ×        |
| Обозначение                                                                                                    | Настройк                                     | и                                                                                                    | 1                                                   |                                                    |                              |            |
| <ul> <li>Н № Пользовател</li> <li>Группы поль</li> <li>Группы поль</li> <li>Классы</li> <li>Методы</li> <li>№ Связи</li> </ul>                                                                                            | Настройк<br>Описание<br>Описание<br>Производ | и импорта<br>: типов<br>: типов файлов<br>(ственный календарь                                                                                                    | 25                                                  | Значение                                           | Настраивается пользователями | <b>_</b> ∧ |
| <ul> <li>              Бланки          </li> <li>             ФОРОВОНИКИ         </li> <li>             ФОРОВОНИКИ         </li> <li>             Рабочие мест         </li> </ul> <li>             Тланы разра     </li> | а<br>ботки ТП                                | Ангарт и акслорт     Акслорт в T-FLEX DOCs     Акслорт в T-FLEX DOCs     Лапка для экспорта     Акслорт из T-FLEX DOCs     Лапка для экспорта     Состояние докумен                              | а ЭСИ<br>1<br>1108 после импорта                    | Архив ТД Импортировано из СПРУТ-ТП<br>ИМПОРТИРОВАН |                              | love       |
| <                                                                                                    | >                                            | <ul> <li>Мипорт эскизов из Solic</li> <li>Ширина растра (в т</li> <li>Высота растра (в т</li> <li>Чистое поле вокруг</li> <li>У Выходной формат</li> <li>Векторный</li> <li>Растровый</li> </ul> | iWorks<br>очках)<br>риках)<br>рисунка (в процентах) | 3200<br>2400<br>2                                  |                              | -          |
| doc<br>🌾 Настройки                                                                                                    |                                              | U Tor                                                                                                    | њко слово целиком 🗌 С                               | учетом регистра Найдено строк: 2                   | Поиск в «Настройки»          |            |

# 9 Изменения экспорта в СПРУТ-ОКП

#### 9.1 Учет операции при планировании в СПРУТ-ОКП

Добавлена возможность выбора способа передачи операции в СПРУТ-ОКП:

- Как отдельную операцию
- В составе предыдущей операции
- В составе следующей операции
- Не передавать

Чтобы указать способ передачи для операции необходимо добавить строку «Примечание (для СПРУТ-ОКП)». В окне «Параметры планирования операции» указать способ передачи.

#### ООО «Центр СПРУТ-Т»

| Отдельная операция                                             | <ul> <li>Нередактируемые параметры с</li> </ul>                                                                                               | операции "020 Сверлильная"                                                                                                    |                                                                                  |  |  |  |
|----------------------------------------------------------------|----------------------------------------------------------------------------------------------------|----------------------------------------------------------------------------------------------------|----------------------------------------------------------------------------------|--|--|--|
| В составе предыдущей операции                                  | Llav                                                                                                    | £1                                                                                                    |                                                                                  |  |  |  |
| <ul> <li>В составе следующей операции</li> </ul>               | цех                                                                                                    | 01                                                                                                    |                                                                                  |  |  |  |
| 🔿 Не передавать                                                | Участок                                                                                                    | Μ                                                                                                    |                                                                                  |  |  |  |
|                                                                | Рабочее место                                                                                                    | 06                                                                                                    |                                                                                  |  |  |  |
| В состав передаваемой предыдущей<br>операции "020 Сверлильная" | Идентификатор рабочего места                                                                                                    | 86                                                                                                    |                                                                                  |  |  |  |
| будет передано содержимое<br>операции "025 Слесарная":         | Инвентарный номер                                                                                                    | 61M06                                                                                                    |                                                                                  |  |  |  |
|                                                                | Подразделение в ОКП                                                                                                    | 61                                                                                                    |                                                                                  |  |  |  |
| - нормы времени;                                               | V                                                                                                    |                                                                                                    |                                                                                  |  |  |  |
| - материалы;<br>- комплектующие;                               | код расочего центра                                                                                                    | 6103                                                                                                    |                                                                                  |  |  |  |
| <ul> <li>оснастка;</li> <li>параметры контроля.</li> </ul>     | Наименование рабочего центра                                                                                                    | Сверлильный                                                                                                    |                                                                                  |  |  |  |
|                                                                | Ограничение исполнения опе                                                                                                    | рации по рабочим местам рабочего центра "6                                                                                                    | 5103"                                                                            |  |  |  |
|                                                                |                                                                                                    | 14 10 14                                                                                                    |                                                                                  |  |  |  |
|                                                                | Исп. Цех Участок Рабочее и                                                                                                    | место Инв. № Модель оборудования Иденти<br>61с606 2К52-1 Переносной ра                                                                                                    | ификатор РМ Шифр Утв.                                                            |  |  |  |
|                                                                | Исп. Цех Участок Рабочее<br>61 сб 06 61 сб 07                                                                                                 | место Инв. № Модель оборудования Идент<br>61с606 2К52-1, Переносной ра<br>61с607 2507. Переносной рад.                                                                                                    | ификатор РМ Шифр Утв.<br>96 0631<br>98 0635                                      |  |  |  |
|                                                                | Исп. Цех Участок Рабочее и<br>61 сб 06<br>61 сб 07<br>61 сб 08                                                                                | место Инв. № Модель оборудования Иденті<br>61сб06 2К52-1, Переносной ра<br>61сб07 2507, Переносной раді<br>61сб08 2056, Вертикальный рі                                                                                                    | ификатор РМ Шифр Утв.<br>96 0631<br>98 0635<br>109 0142                          |  |  |  |
|                                                                | Исп. Цех Участок Рабочее<br>61 сб 06<br>61 сб 07<br>61 сб 08<br>61 01 25                                                                      | место Инв. № Модель оборудования Иденті<br>61сб06 2К52-1, Переносной ра<br>61сб07 2507, Переносной ради<br>61сб08 2056, Вертикальный р<br>610125 25118, Вертикально-се                                                                      | ификатор РМ Шифр Утв.<br>96 0631<br>98 0635<br>109 0142<br>125 0611              |  |  |  |
|                                                                | Исп. Цех Участок Рабочее и<br>61 сб 06<br>61 сб 07<br>61 сб 08<br>61 01 25                                                                    | место Инв. № Модель оборудования Идент<br>61сб06 2К52-1, Переносной ра<br>61сб07 2507, Переносной ради<br>61сб08 2056, Вертикальный р<br>610125 2Б118, Вертикально-се                                                                       | ификатор РМ Шифр Утв.<br>96 0631 _<br>98 0635 _<br>109 0142 _<br>125 0611 _<br>V |  |  |  |
|                                                                | Исп. Цех Участок Рабочее и<br>61 сб 06<br>61 сб 07<br>61 сб 08<br>61 01 25                                                                    | место Инв. № Модель оборудования Идент<br>61сбо6 2K52-1, Переносной ра<br>61сб07 2507, Переносной ради<br>61сб08 2056, Вертикальный р<br>610125 2Б118, Вертикально-се<br>Включить передаточные партии                                       | ификатор РМ Шифр Утв.<br>96 0631 _<br>98 0635 _<br>109 0142 _<br>125 0611 _<br>V |  |  |  |
|                                                                | Исп. Цех Участок Рабочее п<br>61 сб 06<br>61 сб 07<br>61 сб 08<br>61 01 25<br>Автоучитываемая операция<br>Требует контроля ОТК                | место Инв. № Модель оборудования Идент<br>61сбо6 2K52-1, Переносной ра<br>61сб07 2507, Переносной рад<br>61сб08 2056, Вертикальный р<br>610125 2Б118, Вертикально-се<br>Включить передаточные партии<br>✓ Исполнение на одном рабочем месте | ификатор РМ Шифр Утв.<br>96 0631<br>98 0635<br>109 0142<br>125 0611<br>V         |  |  |  |
|                                                                | Исп. Цех Участок Рабочее п<br>61 сб 06<br>61 сб 07<br>61 сб 08<br>61 01 25<br>Автоучитываемая операция<br>Требует контроля ОТК<br>Комментарий | место Инв. № Модель оборудования Идент<br>61сбо6 2K52-1, Переносной ра<br>61сб07 2507, Переносной рад<br>61сб08 2056, Вертикальный р<br>610125 2Б118, Вертикально-се<br>Включить передаточные партии<br>Исполнение на одном рабочем месте   | ификатор РМ Шифр Утв.<br>96 0631 ]<br>98 0635 ]<br>109 0142 ]<br>125 0611 ]<br>V |  |  |  |

При передаче операции в составе предыдущей/следующей операции параметры для планирования будут взяты из той операции, в состав которой добавлена текущая операция.

Это позволит планировать ТП:

- Не создавая закрывающих документов на операции
- Учитывая нормы времени операции в других операциях

Если строка «Примечание (для СПРУТ-ОКП)» ответствует, операция передается как отдельная.

### 9.2 Экспорт извещений в СПРУТ-ОКП

Добавлена возможность экспортировать в СПРУТ-ОКП извещения, связанные с технологическими процессами. В СПРУТ-ОКП по номеру извещения можно определить версию маршрута ТП.

### 9.3 Настройка проверки кодов стандартных изделий и оснастки

Появилась возможность настраивать проверку кодов из Менеджера ресурсов для стандартных изделий, прочих изделий и оснастки. Это позволит не заполнять справочники стандартных и прочих изделий в Менеджере ресурсов, если конструкторский состав загружается из внешних источников.

Ранее при экспорте заказа в СПРУТ-ОКП код проверялся всегда.

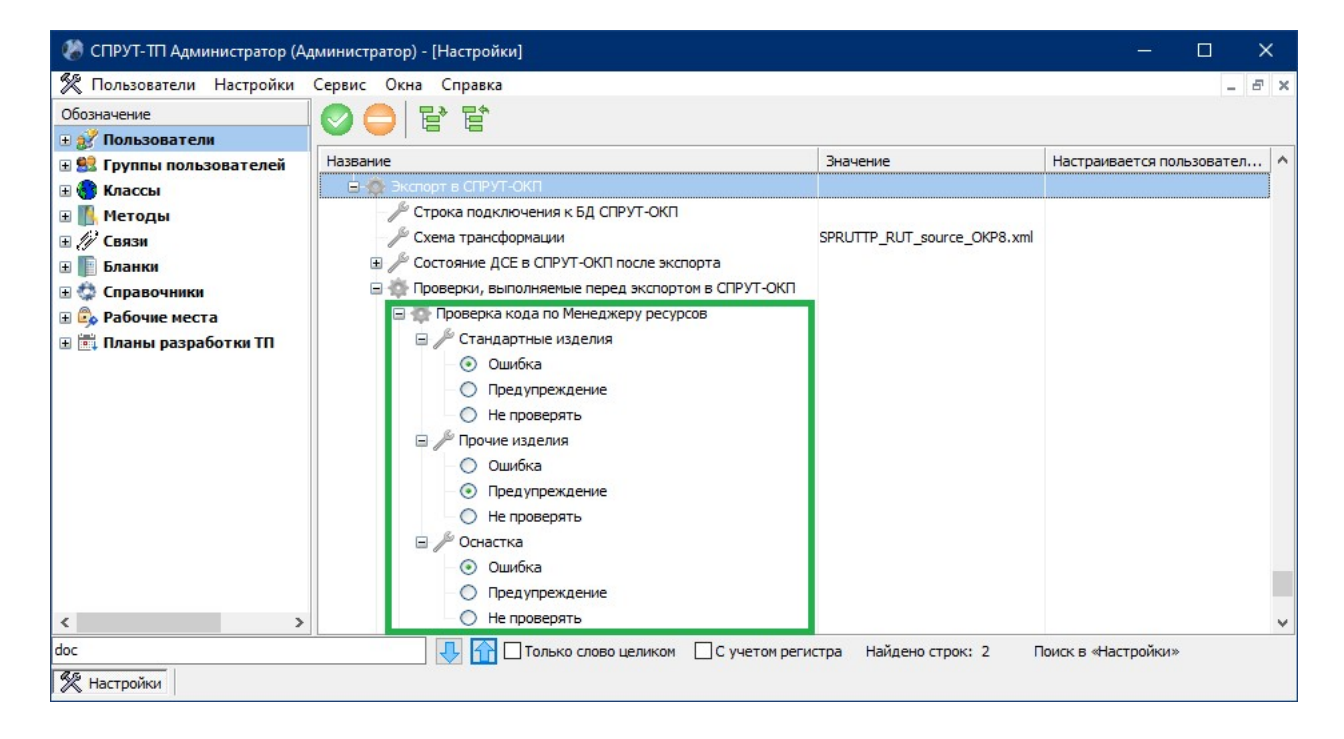

## 10 СПРУТ-ТП-Нормирование на различных операционных системах

### 10.1 СПРУТ-ТП-Нормирование на операционной системе РЕД ОС 8

Мы перевели СПРУТ-ТП-Нормирование на операционную систему (ОС) «РЕД ОС 8».

Корректность работы системы под российской ОС официально подтверждена сертификатом совместимости.

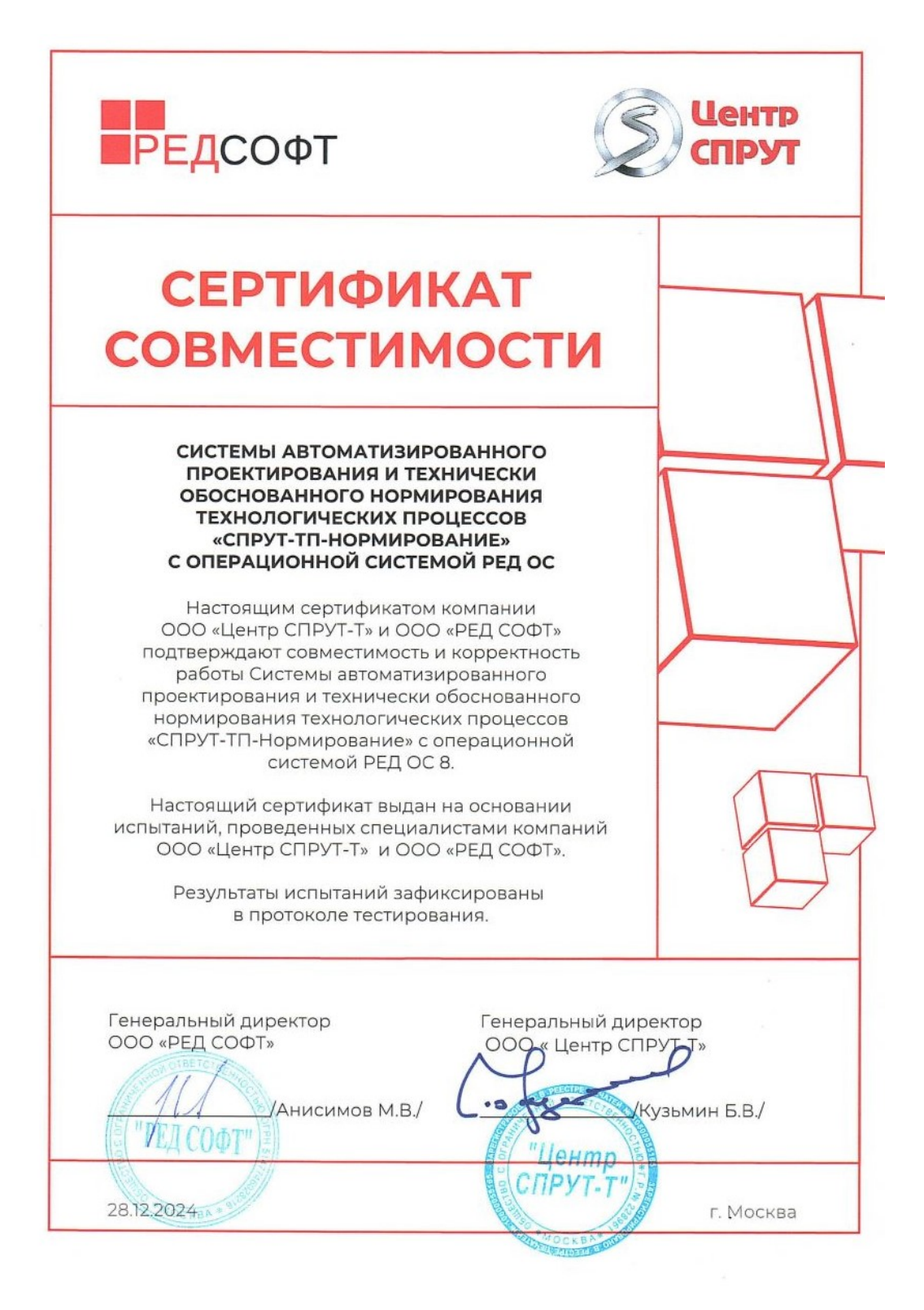

# 10.2 Нативная установка СПРУТ-ТП Сервер лицензий на Linux

СПРУТ-ТП Сервер устанавливается на Linux без использования сторонних приложений. Это позволит разворачивать серверную часть СПРУТ-ТП-Нормирование быстрее и проще, а сама серверная часть работает с большей производительностью.

# 11 Раздельная установка компонентов Сервера СПРУТ-ТП-Нормирование

# 11.1 Сервер лицензий СПРУТ и СПРУТ-ТП Сервер

Добавлена возможность устанавливать Сервер лицензий СПРУТ независимо от СПРУТ-ТП Сервер. Это позволит администратору гибко выбирать сервера для установки.

### 11.2 СПРУТ-ТП Сервер лицензий и базы данных

Раздельная установка СПРУТ-ТП сервера лицензий и баз данных позволяет:

- Оптимизировать ресурсы: раздельная установка может помочь оптимизировать использование ресурсов, так как каждый сервер может быть настроен под конкретные требования и нагрузку
- Обеспечить удобство обслуживания: разделение серверов позволяет проводить обслуживание, обновление программного обеспечения и резервное копирование отдельно для каждого компонента, не затрагивая работу другого сервера

# 12 СПРУТ-ТП Менеджер ресурсов

### 12.1 Автоматическая кодификация оснастки

В справочник «Оснастка» добавлено автоматическое заполнение поля «Код оснастки». Значение формируется на основе данных, содержащихся в поле «Наименование».

| 🧶 СПРУТ-ТП Менеджер ресурсов (Технолог)              |                                               |                                            |                             |            |                           | - 0           | ×        |
|------------------------------------------------------|-----------------------------------------------|--------------------------------------------|-----------------------------|------------|---------------------------|---------------|----------|
| Новая таблица Новая папка Колировать Изненить Удалит | в Поиск Справка                               | Учебник О программе                        |                             |            |                           |               |          |
| Введите строку поиска 🥀 🏘                            |                                               |                                            |                             |            |                           |               |          |
| Справочники л                                        | штантенциркультост тоо-оз                     |                                            |                             |            |                           |               |          |
| - Производство /                                     | анные Конструктор Просмотр                    |                                            |                             |            |                           |               |          |
| И Материары                                          | Итангенциркуль ШЦ-I-125-0,05 ГОСТ 166         | -89                                        |                             | 1          | Связи "Оснастка - Операци | я"            |          |
|                                                      | •                                             |                                            |                             |            | Код Утв.                  | Наименование  | ^        |
|                                                      | + —   ✓ X   I4 M                              | G 👬 📆 🖫 🖩 🖽 –                              |                             |            | ▶ 0200                    | Контроль      |          |
| Собрудование                                         |                                               |                                            |                             | 1.         | 0227                      | Контроль диам | ie i     |
| ш- <u>—</u> переходы                                 | Код оснастки                                  | Наименование                               | Класс Группа                | <u>^</u> . | 0218                      | Контроль длин | E .      |
| E- Оснастка                                          | 10040805744005105295605980505227              | Ultransmission UILL 125 0 05 FOCT 166 80   | 2.000                       |            | 0220                      | Контроль лине | 2        |
| С Инструменты                                        | EE 20 1EE 10 02E 40 EE C 921 AEC A 70208 4P.4 | Штантенциркуль шц-1-125-0,0510С1 166-89    | 2.000 Измерительный инструм | EH~ .      | 4280                      | Отрезная      | -        |
| 🕂 🗁 Инструмент режущий                               | 3C61C496E8AD2215EC3086680D4C1D88              | Штангенциркуль ШЦ-I-125-0, 1-1 ГОСТ 166-89 | 1 000 Измерительный инструк | -          | 4210                      | Свераная      | -        |
| ————————————————————————————————————                 | C1E6E7E27EB742CD3C5D8BE1E406948E              | Штангенциркуль ШЦ-Т-135-0.05 ГОСТ 166-89   | 2.000 Измерительный инструк | (en -      | 4110                      | Токарная      | -        |
| -                                                    | 0F78B20A420933B88CBEBBB37973626E              | Штангенциркуль ШЦ-Т-135-0.1 ГОСТ 166-89    | 2.000 Измерительный инструк | -          | 1110                      | Топартная     |          |
| -                                                    | 5DED8EF03E5404E720C1374E4952D8CB              | Штангенциркуль ШЦ-I-135-0, 1-1 ГОСТ 166-89 | 1.000 Измерительный инструк | ен         |                           |               |          |
|                                                      | 29D 10CC8AAF 7852DD6E48B5BD63802DE            | Штангенциркуль ШЦ-І-150-0,05 ГОСТ 166-89   | 2.000 Измерительный инструм | ен         |                           |               | ~        |
|                                                      | 5972BDC93200D81F3EB6CC1C0A53833C              | Штангенциркуль ШЦ-І-150-0, 1 ГОСТ 166-89   | 2.000 Измерительный инструм | ен         | ± +                       |               | _        |
| на калиорын рооки                                    | CBC984A31CDAE5E137A00281998AB758              | Штангенциркуль ШЦ-І-150-0, 1-1 ГОСТ 166-89 | 1.000 Измерительный инструм | ен         |                           |               |          |
| 🖽 🚃 Калибры-скобы                                    | 395D2D01786D9291985C121BECB73451              | Штангенциркуль ШЦ-І-160-0,05 ГОСТ 166-89   | 2.000 Измерительный инструм | ен         | - A-                      |               |          |
| 🕀 🦮 Линейки                                          | 42CC92E41728E187528A27A334C71112              | Штангенциркуль ШЦ-І-160-0,1 ГОСТ 166-89    | 2.000 Измерительный инструм | ен         | 1                         |               |          |
| 🕀 🦢 Нутромеры                                        | 5CACDC047D1B1A40264F1B586410C390              | Штангенциркуль ШЦ-І-160-0, 1-1 ГОСТ 166-89 | 1.000 Измерительный инструм | ен         |                           |               |          |
| 🕀 🧫 Щупы                                             | C6391A6661856B4BE8E5A2E686D2F497              | Штангенциркуль ШЦ-І-200-0,05 ГОСТ 166-89   | 2.000 Измерительный инструм | ен         |                           |               |          |
| Микрометры                                           | A87A5F058C217552DE9EBD8578F39147              | Штангенциркуль ШЦ-І-200-0,1 ГОСТ 166-89    | 2.000 Измерительный инструм | ен         |                           |               |          |
| Burgaria FOCT 7503.09                                | 71DF28528F22C8928DC6B36F679175EF              | Штангенциркуль ШЦ-І-200-0, 1-1 ГОСТ 166-89 | 1.000 Измерительный инструм | ен         |                           |               |          |
|                                                      | 112EB6450E7DA462CB0698C1E4E2C741              | Штангенциркуль ШЦ-I-250-0,05 ГОСТ 166-89   | 2.000 Измерительный инструм | ен         |                           | " lis         |          |
| - Угольник ГОСТ 3749-77                              | F0D2964C7EEA2E1E46AF2C8D79207E58              | Штангенциркуль ШЦ-І-250-0,1 ГОСТ 166-89    | 2.000 Измерительный инструм | ен         |                           |               |          |
| — Штангенглубиномер ГОСТ 162-90                      |                                               |                                            |                             | ~          |                           |               |          |
| — Штангенрейсмас ГОСТ 164-90                         | ¢                                             |                                            |                             | >          |                           | 1             |          |
| Штангенциркуль ГОСТ 166-89                           |                                               |                                            | Всего записей :             | 300        | E4 55                     | + E           | <u> </u> |
| 🕀 🦮 Инструмент разметочный                           |                                               |                                            |                             |            |                           |               |          |
| Инструмент вспомогательный                           | Утвердить все записи Снять утвер              | ждение записей                             |                             |            | Записать в В              | 5Д Отмен      | ить      |

Автоматически сформированные коды можно отредактировать вручную. Коды оснастки привязаны к общему кодификатору материалов и стандартных изделий и проверяются на уникальность значений.

## 12.2 Новый справочник «Прочие изделия»

Справочник «Прочие изделия» добавлен в «Стандартные изделия». В справочнике содержатся папки:

- Крепежные комплектующие
- Электротехнические комплектующие
- Гидравлические комплектующие

| 🍓 СПРУТ-ТП Менеджер ресурсов (Технолог)    |                              |                             |                     |                          |                    |     |                           | - C                       | ı x              |
|--------------------------------------------|------------------------------|-----------------------------|---------------------|--------------------------|--------------------|-----|---------------------------|---------------------------|------------------|
| Новая таблица Новая папка Копировать Изнег | нить Удалить                 | на Справка                  | <b>?</b><br>Учебник | О программе              |                    |     |                           |                           |                  |
| Введите строку поиска 🥼 🦓                  |                              |                             |                     |                          |                    |     |                           |                           |                  |
|                                            | Прочие изделия               |                             |                     |                          |                    |     |                           |                           |                  |
| Справочники                                | Ланные Пасачата              |                             |                     |                          |                    |     |                           |                           |                  |
| 🕀 🚞 Производство                           | данные просмотр              |                             |                     |                          |                    |     |                           |                           |                  |
| 🕀 🚞 Материалы                              | Болт маслосливной с магнитом | M16x1.5                     |                     |                          |                    |     | Коэффициен                | ты конверт                | гации ЕИЗ        |
| Операции, профессии и ТБ Оборудование      | $ +- \checkmark\times $ I    | < H   Q   <b>H</b>   🛱      |                     | 1 II.                    |                    |     |                           |                           | ▲ ✓ ×            |
| ен                                         | Таблица                      | Наименование                | Утв.                | Вид                      | Код                | ^   | Единица<br>13мерения<br>1 | Единица<br>измерения<br>2 | Коэффи<br>конвер |
| Стандартные изделия                        | Крепеж специальный           | Болт маслосливной с магнито |                     | Крепеж специальный       | 329900001          |     |                           | -                         |                  |
|                                            | Крепеж специальный           | Болт маслосливной с магнито |                     | Крепеж специальный       | 329900002          |     |                           |                           |                  |
| Er Bonne                                   | Крепеж специальный           | Винт-кольцо с метрической р |                     | Крепеж специальный       | 329900003          |     |                           |                           |                  |
| ен винты                                   | Крепеж специальный           | Винт-петля M8x50x10         |                     | Крепеж специальный       | 329900004          |     |                           |                           |                  |
| 🕀 🚞 Винты для пружин                       | Гидроцилиндры                | Гидроцилиндр ГЦ 45-25-177   |                     | Гидроцилиндры            | 329900031          |     |                           |                           |                  |
| 🕀 🚞 Гайки                                  | Гидроцилиндры                | Гидроцилиндр ГЦ 55-40-425   |                     | Гидроцилиндры            | 329900032          |     |                           |                           |                  |
| FI- OCH                                    | Гидроцилиндры                | Гидроцилиндр ГЦ 63-40-400   |                     | Гидроцилиндры            | 329900033          |     |                           |                           |                  |
|                                            | Гидроцилиндры                | Гидроцилиндр ГЦ 75-30-200   |                     | Гидроцилиндры            | 329900034          |     |                           |                           |                  |
|                                            | Гидроцилиндры                | Гидроцилиндр ГЦ 80-40-320   |                     | Гидроцилиндры            | 329900035          |     |                           |                           |                  |
| Ен Крепежные комплектующие                 | Датчики                      | Датчик ДП-7                 |                     | Датчики                  | 329900026          |     |                           |                           |                  |
| — 🖽 Крепеж специальный                     | Датчики                      | Датчик ДПП-9                |                     | Датчики                  | 329900027          |     |                           |                           |                  |
| — 🛄 Хомуты                                 | Датчики                      | Датчик индуктивный ИВ11     |                     | Датчики                  | 329900028          |     |                           |                           |                  |
| Стяжки кабельные                           | Датчики                      | Датчик индуктивный ИВ13     |                     | Датчики                  | 329900029          |     |                           |                           |                  |
|                                            | Предохранители               | Предохранитель FUSO 10A     |                     | Предохранители           | 329900016          |     |                           |                           |                  |
|                                            | Предохранители               | Предохранитель FUSO 15A     |                     | Предохранители           | 329900017          |     |                           |                           |                  |
|                                            | Предохранители               | Предохранитель FUSO 1A      |                     | Предохранители           | 329900018          |     |                           |                           |                  |
| — III Электродвигатели                     | Предохранители               | Предохранитель FUSO 20A     |                     | Предохранители           | 329900019          |     |                           |                           |                  |
| Датчики                                    | Предохранители               | Предохранитель FUSO 30A     |                     | Предохранители           | 329900020          |     |                           |                           |                  |
| Б- Гидравлические комплектующие            | Рукава высокого давления     | РВД Н.036.81.230 Д-1320     |                     | Рукава высокого давления | 329900039          |     | 1                         |                           |                  |
|                                            | Рукава высокого давления     | РВД Н.036.83.130 Д-1805     |                     | Рукава высокого давления | 329900036          | V   | `                         |                           |                  |
| Рукава высокого давления                   | <                            |                             |                     |                          | >                  |     |                           |                           |                  |
| Фитинги гидравлические                     |                              |                             |                     |                          | Всего записей : 45 |     |                           | <b>2</b> +                | Ē.               |
| 🕀 🧰 Служебные таблицы                      |                              |                             |                     |                          |                    |     |                           |                           |                  |
| <pre></pre>                                | Утвердить все записи (       | Снять утверждение записей   |                     |                          |                    | Зап | исать в БД                | Отмен                     | ить              |

# 13 Проверки системы

Добавлена возможность настраивать и запускать автоматические проверки системы.

Это позволит:

- Проводить мониторинг состояния системы
- Проверять целостность данных в справочниках •
- Собирать данные о состоянии файлового хранилища и архива
- Выявлять проблемы настройки и конфигурирования СУБД •

Проверки запускаются в приложении «СПРУТ-ТП Расписание».

| Резервное копирс                     | 21 Расписание                                                                                                    | сема хранения р                          | резервных копий                                                                                                    |  |
|--------------------------------------|----------------------------------------------------------------------------------------------------|------------------------------------------|----------------------------------------------------------------------------------------------------|--|
| Проверка баз дан<br>Автоматическое ( | Выберите задачу:                                                                                                    | ыполнения зада                           | ания                                                                                                    |  |
| Диагностика сист                     | <ul> <li>Создание резервной копии</li> <li>Проверка БД</li> <li>Импорт данных</li> <li>Запуск SQL-скрипта</li> <li>Запуск приложения</li> <li>Запуск bat-файла</li> <li>Выполнение диагностики си</li> </ul> | пьник                                    | Время<br>© Раз в день:<br>Время запуска:<br>17:00<br>Фесколько раз в день:<br>В интервале:<br>С: 00:00<br>0: 23:59<br>Весь день<br>С частотой:<br>раз в Э ч 0 тернании параметрами, расписание<br>будет запущено в указанное время: |  |
|                                      | - <b>ж</b>                                                                                                    | урнал выполнения задания<br>Вести журнал |                                                                                                    |  |

### 13.1 Проверка конфигурации сервера

Предназначена для проверки:

- Состояния службы СУБД
- Конфигурации СУБД
- Наличия пользователя СУБД
- Состояния службы СПРУТ-ТП Расписание
- Заданий на резервирование БД
- Заданий на проверку БД

| кл.          | Название                              |   | Состояние      | Дата последней проверки |   | ~ | <ol> <li>Состояние службы Firebird/RedDatabase</li> </ol> |
|--------------|---------------------------------------|---|----------------|-------------------------|---|---|-----------------------------------------------------------|
| $\checkmark$ | Состояние службы Firebird/RedDatabase | • | Успешно        | 06.02.2025 17:00:10     |   |   | Проверяет активность службы Firebird и наличие            |
| $\checkmark$ | Конфигурация Firebird/RedDatabase     | • | Предупреждение | 06.02.2025 17:00:10     |   |   | дополнительных библиотек (UDF/UDR).                       |
| $\checkmark$ | Пользователь Firebird/RedDatabase     | ٠ | Успешно        | 06.02.2025 17:00:10     |   |   |                                                           |
| $\checkmark$ | Состояние службы СПРУТ-ТП Расписание  | • | Успешно        | 06.02.2025 17:00:11     |   |   |                                                           |
| $\checkmark$ | Задание на резервирование             | • | Успешно        | 06.02.2025 17:00:11     |   |   | Результат выполнения:                                     |
| $\checkmark$ | Задание на проверку баз данных        | • | Успешно        | 06.02.2025 17:00:11     |   |   |                                                           |
| $\checkmark$ | Состояние сервера лицензий            | ٠ | Успешно        | 06.02.2025 17:00:15     |   |   | Проверка проидена.                                        |
|              |                                       |   |                |                         |   | ~ |                                                           |
| c            |                                       |   |                |                         | > |   |                                                           |

### 13.2 Проверка целостности данных

Предназначена для проверки:

- Ссылок на БД в служебной таблице
- Данных в Справочнике ресурсов
- Корректности ссылок на файлы в файловом хранилище
- Корректности ссылок на архивные проекты в архиве
- Общих настроек системы в СПРУТ-ТП Администратор
- Количества записей в журнале
- Наличия архива с обновлением клиентской части

|                   | р базы данных                                                    |                           |                               |                                                                   |   |                                                                       |
|-------------------|------------------------------------------------------------------|---------------------------|-------------------------------|-------------------------------------------------------------------|---|-----------------------------------------------------------------------|
| ۲                 | Алиас БД проектов:                                               | БД "Проекты" (localhos    | t:SPRUTTP_PROJECT             | r)                                                                |   |                                                                       |
| 0                 | Задать другой алиас:                                             |                           |                               |                                                                   |   |                                                                       |
| л.                | Название                                                         |                           | Состояние                     | Дата последней проверки                                           | ^ | 1 Базы данных                                                         |
| $\sim$            | Ресурсы                                                          |                           | Успешно                       | 06.02.2025 17:00:15                                               |   | Проверяет ссылки на базы данных (значения в<br>DEF_DATABASES).        |
| $\checkmark$      |                                                                  |                           | Успешно                       | 06.02.2025 17:00:21                                               |   |                                                                       |
| $\mathbf{\nabla}$ | Файлы                                                            |                           |                               |                                                                   |   |                                                                       |
|                   | Файлы<br>Архив                                                   |                           | Успешно                       | 06.02.2025 17:00:21                                               |   |                                                                       |
|                   | Файлы<br>Архив<br>Конфигурация "СПРУТ-                           | П-Нормирование"           | Успешно<br>Успешно            | 06.02.2025 17:00:21<br>06.02.2025 17:00:23                        |   | <ol> <li>Результат выполнения:</li> </ol>                             |
|                   | Файлы<br>Архив<br>Конфигурация "СПРУТ-<br>Количество записей в и | П-Нормирование" (<br>поге | Успешно<br>Успешно<br>Успешно | 06.02.2025 17:00:21<br>06.02.2025 17:00:23<br>06.02.2025 17:00:23 | ~ | <ol> <li>Результат выполнения:</li> <li>Проверка пройдена.</li> </ol> |

### 14 Запуск скриптов по расписанию

Добавлена возможность запуска пользовательских служебных скриптов. Пользовательский скрипт может быть применен к любой из БД СПРУТ-ТП-Нормирование.

В «СПРУТ-ТП Расписание» добавлено новое задание – «Запуск SQL-скрипта».

ООО «Центр СПРУТ-Т»

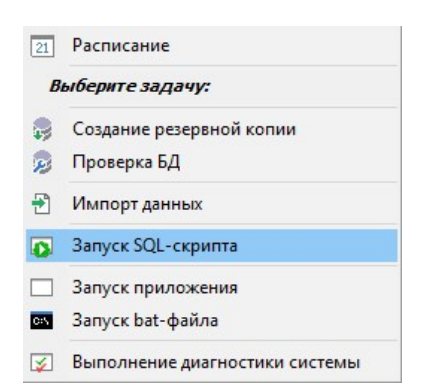

Скрипт можно запустить из файла или задать текст в специальной области.

| Запуск SQL-скрипта                      |                                          |   |
|-----------------------------------------|------------------------------------------|---|
| Выбор базы данных                       |                                          |   |
| 🖲 Выбрать алиас БД:                     | БД "Проекты" (localhost:SPRUTTP_PROJECT) | ~ |
| 🔾 Задать другой алиас:                  |                                          |   |
| SQL-скрипт                              |                                          | _ |
| <ul> <li>Запустить из файла:</li> </ul> |                                          |   |
| • Задать текст:                         |                                          |   |
| execute procedure CLOSE_(               | DBJECTS;                                 | ^ |
|                                         |                                          |   |
|                                         |                                          |   |
|                                         |                                          |   |
|                                         |                                          |   |
|                                         |                                          |   |
|                                         |                                          |   |
|                                         |                                          |   |
|                                         |                                          |   |
|                                         |                                          |   |
|                                         |                                          |   |
|                                         |                                          |   |
|                                         |                                          |   |
| <                                       |                                          | > |

Мы работаем для ВАС!